# Magnescale

# RS-232C / Ethernet インターフェイスモジュール MG80-SC1 / MG80-SC2

お買い上げいただき、ありがとうございます。 ご使用の前に、このマニュアルを必ずお読みください。 ご使用に際しては、このマニュアルどおりお使いください。 お読みになった後は、後日お役に立つこともございますので、必ず保管してください。

接続マニュアル (PLC リンク用)

# <目次>

| 1. はじめに                              |
|--------------------------------------|
| 2. 対象 PLC                            |
| 3. Windows PC 用設定アプリのダウンロード6         |
| 4. 三菱電機(株) MCプロトコル 1Cフレーム(RS-232C)   |
| 4.1. 準備するもの7                         |
| <b>4.2. MG80-SC の</b> スイッチ設定8        |
| 4.3. PLC の RS232C 設定9                |
| 4.4. PC のネットワーク設定9                   |
| <b>4.5. MG80-SC の</b> 設定10           |
| 4.6. ラダーの作成13                        |
| 5. 三菱電機(株) MCプロトコル1Eフレーム(Ethernet)16 |
| 5.1. 準備するもの16                        |
| <b>5.2. MG80-SC の</b> スイッチ設定         |
| <b>5.3. PLC の Ethernet 設定</b> 18     |
| 5.4. MG80-SC の設定20                   |
| 5.5. ラダーの作成                          |
| 6. 三菱電機(株) MCプロトコル 3Cフレーム(RS-232C)   |
| 6.1. 準備するもの24                        |
| <b>6.2. MG80-SC の</b> スイッチ設定         |
| 6.3. PLCのRS232C設定26                  |
| <b>6.4. PC のネットワーク設定</b>             |
| 6.5. MG80-SC の設定27                   |
| 6.6. ラダーの作成                          |
| 7. 三菱電機(株) MCプロトコル 3E フレーム(Ethernet) |
| 7.1. 準備するもの                          |
| <b>7.2. MG80-SC の</b> スイッチ設定         |
| 7.3. PLCのEthernet 設定35               |

| 7.4. MG80-SC の設定                                                                                                    |  |
|----------------------------------------------------------------------------------------------------|--|
| 7.5. ラダーの作成                                                                                                    |  |
| 8. オムロン(株) Cモードコマンド(RS-232C)                                                                                                    |  |
| 8.1. 準備するもの40                                                                                                    |  |
| <b>8.2. MG80-SC の</b> スイッチ設定41                                                                                                    |  |
| 8.3. PLC の RS232C 設定                                                                                                    |  |
| <b>8.4. PC のネットワーク設定</b>                                                                                                    |  |
| 8.5. MG80-SC の設定43                                                                                                    |  |
| 8.6. ラダーの作成                                                                                                    |  |
| 9. オムロン(株) FINS コマンド(Ethernet)                                                                                                    |  |
| 9.1. 準備するもの                                                                                                    |  |
| <b>9.2. MG80-SC の</b> スイッチ設定                                                                                                    |  |
| 9.3. PLCの Ethernet 設定                                                                                                    |  |
| 9.4. MG80-SC の設定52                                                                                                    |  |
|                                                                                                    |  |
| <b>9.5. ラダーの作成</b>                                                                                                    |  |
| 9.5. ラダーの作成                                                                                                    |  |
| 9.5. ラダーの作成                                                                                                    |  |
| 9.5. ラダーの作成                                                                                                    |  |
| 9.5. ラダーの作成                                                                                                    |  |
| 9.5. ラダーの作成                                                                                                    |  |
| 9.5. ラダーの作成    .56      10. (株)キーエンス KVモード (上位リンク) (RS-232C)    .57      10.1. 準備するもの    .57      10.2. MG80-SC のスイッチ設定    .58      10.3. PLC の RS232C 設定    .59      10.4. PC のネットワーク設定    .59      10.5. MG80-SC の設定    .60                                                                                                    |  |
| 9.5. ラダーの作成.    .56      10. (株)キーエンス KVモード (上位リンク) (RS-232C)    .57      10.1. 準備するもの.    .57      10.2. MG80-SC のスイッチ設定.    .58      10.3. PLC の RS232C 設定    .59      10.4. PC のネットワーク設定    .59      10.5. MG80-SC の設定    .60      10.6. ラダーの作成.    .63                                                                                                    |  |
| 9.5. ラダーの作成                                                                                                    |  |
| 9.5. ラダーの作成    56      10. (株)キーエンス KVモード (上位リンク) (RS-232C)    57      10.1. 準備するもの    57      10.2. MG80-SC のスイッチ設定    58      10.3. PLC の RS232C 設定    59      10.4. PC のネットワーク設定    59      10.5. MG80-SC の設定    60      10.6. ラダーの作成    63      11. (株)キーエンス 上位リンク(Ethernet)    66      11.1. 準備するもの    66                                                                                 |  |
| 9.5. ラダーの作成    .56      10. (株)キーエンス KVモード (上位リンク) (RS-232C)    .57      10.1. 準備するもの    .57      10.2. MG80-SC のスイッチ設定    .58      10.3. PLC の RS232C 設定    .59      10.4. PC のネットワーク設定    .59      10.5. MG80-SC の設定    .60      10.6. ラダーの作成    .63      11. (株)キーエンス 上位リンク(Ethernet)    .66      11.1. 準備するもの    .66      11.2. MG80-SC のスイッチ設定    .67                                     |  |
| 9.5. ラダーの作成    .56      10. (株)キーエンス KVモード (上位リンク) (RS-232C)    .57      10.1. 準備するもの    .57      10.2. MG80-SC のスイッチ設定    .58      10.3. PLC の RS232C 設定    .59      10.4. PC のネットワーク設定    .59      10.5. MG80-SC の設定    .60      10.6. ラダーの作成    .63      11. (株)キーエンス 上位リンク(Ethernet)    .66      11.1. 準備するもの    .66      11.2. MG80-SC のスイッチ設定    .67      11.3. PLC の Ethernet 設定    .68 |  |
| 9.5. ラダーの作成                                                                                                    |  |

#### 商標について

Microsoft<sup>®</sup> Windows<sup>®</sup>は、マイクロソフト社の登録商標です。 そのほか、本書で登場するシステム名、製品名、サービス名は、一般に各開発メーカーの登録商標あるいは 商標です。なお、本文中では TM<sup>©®</sup>等のマークは明記していません。

- 本機、および本機に付属のソフトウェアを使用したことによって生じた損害、逸失利益、および第
  三者からのいかなる請求などにつきましても、当社は一切その責任を負いかねます。
- 本機、および本機に付属のソフトウェアの仕様は、改良のため予告無く変更することがあります が、ご容赦ください。
- 本ソフトウェアは Windows 10 バージョン 20H2 にて動作確認を行なっています。
  今後の Windows 10 のアップデートに対しての動作保証はいたしかねます。

#### 1. はじめに

本マニュアルは、MG80-SC および MG80-CM、デジタルゲージを導入するにあたり、 三菱電機(株)、オムロン(株)、(株)キーエンス社の PLC と PLC リンク接続するために必要な操作方法について 記述します。

PLCの基本的な情報に関しては、PLCメーカー各社の各種マニュアルをご参照ください。

# 2. 対象 PLC

PLC リンクの接続対象 PLC は以下です。ご使用の PLC が対象のプロトコルに対応しているか、PLC メーカー各 社のマニュアルをご確認下さい。

| PLC メーカー | 対象 PLC シリーズ  | 接続       | プロトコル                |  |
|----------|--------------|----------|----------------------|--|
| 三菱電機(株)  | MELSEC-F、    | RS-232C  | MC プロトコル 1C フレーム形式 4 |  |
|          | MELSEC-L、    |          | MC プロトコル 3C フレーム形式 4 |  |
|          | MELSEC-Q、    | Ethernet | MC プロトコル 1 E フレーム    |  |
|          | MELSEC iQ-F、 |          |                      |  |
|          | MELSEC iQ-R  |          |                      |  |
| オムロン(株)  | CP/CJ1/CJ2/  | RS-232C  | C モードコマンド            |  |
|          | CS1/NSJ      | Ethernet | FINS コマンド            |  |
| キーエンス(株) | KV-8000/     | RS-232C  | KV モード(上位リンク)        |  |
|          | 7000/5000/   | Ethernet | 上位リンク                |  |
|          | 3000/1000/   |          |                      |  |
|          | 700/KV Nano  |          |                      |  |

# 3. Windows PC 用設定アプリのダウンロード

1. Mgnescale Web サイト(<u>https://www.magnescale.com</u>)に アクセス、 「製品情報」

→[Digital Gauge]

→「MG80-SC MG80-CM」

→「ソフトウェア」

と選択し

「Windows PC 用設定アプリ」から設定アプリをダウンロードしてください。

2. PC 内の任意の場所に保存し、解凍ソフトウェアで展開してください。

# 4. 三菱電機(株) MC プロトコル 1C フレーム(RS-232C)

# 4.1. 準備するもの

以下のものを準備してください。

| No | 品名               | 内容                                  |
|----|------------------|-------------------------------------|
| 1  | MG80-SC/MG80-CM/ |                                     |
|    | デジタルゲージ一式        |                                     |
| 2  | PLC              | MC プロトコル 1C フレーム形式 4 に対応した PLC      |
|    |                  | ここでは以下の PLC を例にします。                 |
|    |                  | FX3U-16MT/ES + FX3U-232-BD          |
| 3  | PC               | •OS : Windows 10                    |
|    |                  | ・設定ツール「MG80-SC_SettingTool」をインストール済 |
|    |                  | ※設定ツールは、ホームページからダウンロードしてください。       |
| 4  | RS-232C ケーブル     | ここでは DZ252 ケーブル(別売)を使用します。          |
| 5  | LAN ケーブル         | カテゴリ5以上                             |

下図のように接続してください。

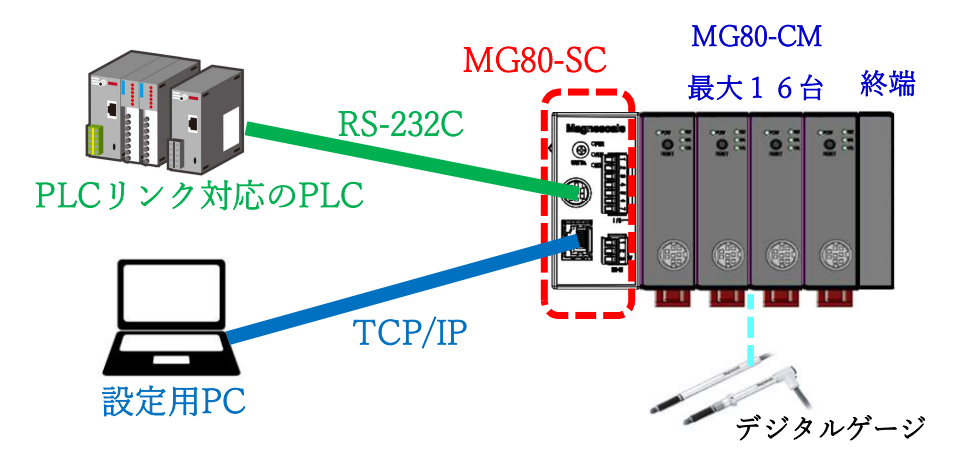

**4.2.** MG80-SC のスイッチ設定 ドライバーなどを用いてロータリースイッチでユニット ID 設定を設定します。 設定範囲:0~F

MG80-SC は IP アドレス 192.168.0.100、サブネットマスク 255.255.255.0 が初期値ですが、設定変更が可能です。変更した IP アドレスをお忘れの際は、スイッチを F に設定すると初期値で起動します。

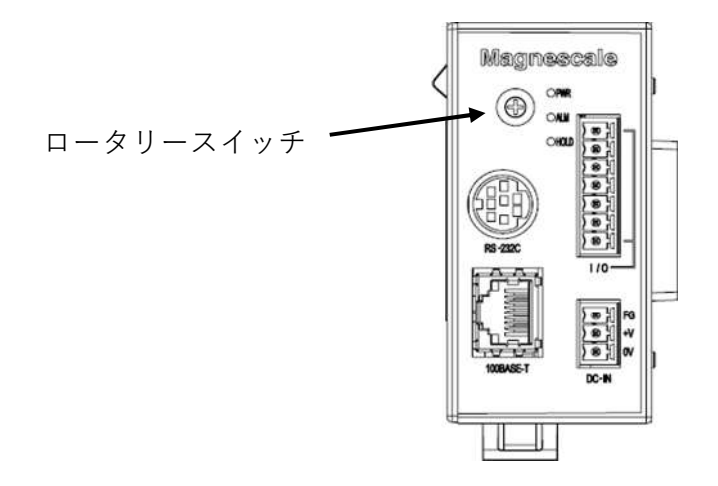

MG80-SCのRS-232C通信設定用のディップスイッチを設定します。 ※設定の詳細は操作説明書を参照してください。

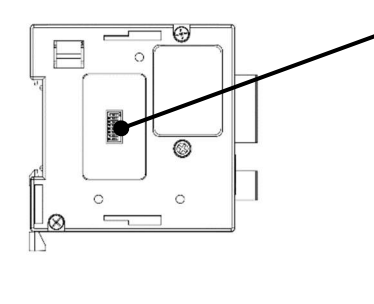

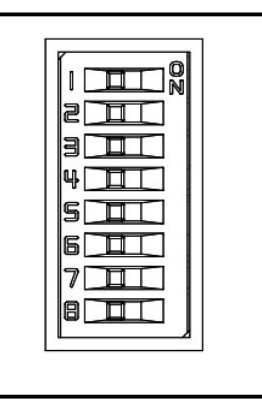

この例では、以下の設定にします。

| 設定項目    | 設定内容  |     | スイッチ番号 |     |     |     |     |    |    |
|---------|-------|-----|--------|-----|-----|-----|-----|----|----|
|         |       | 1   | 2      | 3   | 4   | 5   | 6   | 7  | 8  |
| デリミタ    | CR+LF | -   | OFF    | -   | -   | -   | -   | -  | -  |
| パリティ    | OFF   | -   | -      | OFF | OFF | -   | -   | -  | -  |
| ストップビット | 1bit  | -   | -      | -   | -   | OFF | -   | -  | -  |
| データ長    | 8bit  | -   | -      | -   | -   | -   | OFF | -  | -  |
| 通信速度設定  | 38400 | OFF | -      | -   | -   | -   | -   | ON | ON |

# **4.3.** PLCのRS232C 設定

|                  | ニー<br>チェックをはずすと設定内容             |                                                                            |
|------------------|---------------------------------|----------------------------------------------------------------------------|
|                  | またとう。<br>チェックをはずした状態でシーク        | 用しなく Developer いない 等くパークノク (ご面目する)あされる、<br>クソサ側の特殊レジスタD81201よりにつりアしておきます。) |
| ר <sup>ס°ם</sup> |                                 |                                                                            |
|                  |                                 | 1 Aub / - 9                                                                |
|                  | %e<br>8bit ▼                    | H/₩%1/<br>通常/RS232C ▼                                                      |
|                  | 71                              |                                                                            |
|                  | なし 👤                            | 無効                                                                         |
|                  | <b>7℃ット</b>                     |                                                                            |
|                  | lbit 💌                          |                                                                            |
|                  | <sup>大速度</sup><br>38400 ▼ (bps) | 伝送制御手順<br> 形式4(CR, LFあり)                                                   |
|                  |                                 | 局番設定<br>00 H (00H~0FH)                                                     |
|                  | 🗖 ५-३२-५                        | タイムアウトギリ定時間<br>1 × 10ms (1~255)                                            |

MG80-SCの設定に合わせて、以下のように設定します。

4.4. PC のネットワーク設定

"Windows PC 用設定アプリ"をインストールした PC に IP アドレスを設定します。 MG80-SC の IP アドレスと同 ーネットワークとなるように PC の IP アドレスを設定してください。

ここでは、MG80-SC が初期値のまま IP アドレス 192.168.0.100、サブネット 255.255.255.0 であるものとして、PC の IP アドレスを以下とします。

| IP アドレス  | : 192.168.0.50  |
|----------|-----------------|
| サブネットマスク | : 255.255.255.0 |

#### 4.5. MG80-SC の設定

PC にインストールした設定ツール「MG80-SC\_SettingTool」を起動します。

起動すると以下の画面になります。

| MG80-SC Setting tool - Version 1.00 |             |  | × |
|-------------------------------------|-------------|--|---|
| 192.168.0.100 Connect               | ID Axis Num |  |   |
|                                     |             |  |   |
|                                     |             |  |   |
|                                     |             |  |   |
|                                     |             |  |   |
|                                     |             |  |   |
|                                     |             |  |   |
|                                     |             |  |   |
|                                     |             |  |   |
|                                     |             |  |   |

MG80-SCのIPアドレスを入力して、Connectボタンを押します。

| elp |               |         |
|-----|---------------|---------|
| Γ   | 192.168.0.100 | Connect |

接続すると以下の画面になります。接続できない場合は、MG80-SC の電源を OFF、設定アプリを終了し、初めからやり直してください。

| 192.168.0.10       | 0 Dis | connect                    | D 1 Axis | Num 16    |             |        |  |
|--------------------|-------|----------------------------|----------|-----------|-------------|--------|--|
| Measure<br>Setting |       |                            |          |           |             |        |  |
| Ref. Point         |       | Resolution                 |          | Comp. Set | Meas Mode   | Preset |  |
| Setting            |       | 0.1 $\mu$ m $\vee$ 🗌 Minus | Ref. use | 1 ~       | REAL $\vee$ | 0      |  |
| PLC Link           | 0     | 1                          | 2        | 3         | 4           |        |  |
| Setting            |       | Comp. High 0               | 0        |           | 0           |        |  |
| Measure<br>Monitor |       | Comp. Low 0                | 0        | 0         | 0           |        |  |
|                    |       | Resolution                 |          | Comp. Set | Meas Mode   | Preset |  |
|                    |       | 0.1µm ∨ ∐ Minus            | Ref. use | 1 ~       | REAL ~      | 0      |  |
|                    | 1     |                            | 2        | 3         | 4           |        |  |
|                    |       | Comp. High                 |          |           |             |        |  |
|                    |       | Comp. Low U                |          |           |             |        |  |
|                    |       |                            | <<       | >>        |             |        |  |
|                    |       | RS-232C Setting            |          |           |             |        |  |
|                    |       |                            |          |           |             |        |  |

MG80-SCの初回設定時は、接続する全ての測長ユニットの入力分解能、測長ユニットの方向性(入力極性)の設定が必要です。

|   | 1                           | 2       |            |           |           |        |
|---|-----------------------------|---------|------------|-----------|-----------|--------|
|   | Resolution                  |         |            | Comp. Set | Meas Mode | Preset |
|   | $0.1\mu\mathrm{m}$ $\sim$ [ | _ Minus | 🔲 Ref. use | 1 ~       | REAL 🗸    | 0      |
| 0 |                             | 1       | 2          | 3         | 4         |        |
| č | Comp. High [                | 0       | 0          | 0         | 0         |        |
|   | Comp. Low                   | 0       | 0          | 0         | 0         |        |

①入力分解能の設定を以下の選択肢から設定します。

- •0.1µm
- •0.5µm
- •1µm
- •5µm
- •10µm

②測長ユニットの方向性(入力極性)を設定します。チェックした場合は、方向性が逆転します。

設定を変更したら、Apply Setting ボタンを押して、設定した内容を MG80-SC に反映します。

#### PLC Link Setting ボタンを押します。

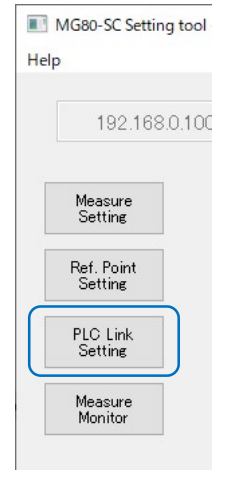

#### 以下の画面になります。

| 192,168    | 0.100 Disconnect  |            |     | Axis Num  | 16        |             |    |
|------------|-------------------|------------|-----|-----------|-----------|-------------|----|
|            |                   |            |     |           |           |             |    |
| Measure    | Module TP Address | 192 168 0  | 100 |           |           |             |    |
| Setting    |                   | 102.100.0. | 5.0 |           |           |             |    |
| Ref. Point | Subnet mask       | 255.255.25 | 5.0 |           |           |             |    |
| Setting    | 🔲 Use PLO-Link    |            |     |           |           |             |    |
| PLC Link   | PLC-Link Setting  |            |     |           |           |             |    |
| Setting    | PLC IP Address    | 192.168.0  | 10  |           |           |             |    |
| Measure    | PLC Ether port    | 60000      |     |           |           |             |    |
| Monitor    | Protocol          | 10 Frame   | V   | ASCII 🗸 🗸 | RS-2820 🖂 |             |    |
|            | Otrl Frag Address | 0          |     |           |           |             |    |
|            | Parameter Address | 0          | 0   | 0         | 0         |             |    |
|            |                   | 0          | 0   | 0         | 0         |             |    |
|            |                   | 0          | 0   | 0         | 0         |             |    |
|            |                   | 0          | 0   | 0         | 0         |             |    |
|            | MeasData Address  | 0          |     |           |           |             |    |
|            | FINS SA1/DA1/DNA  | 1          | 1   | 0         |           |             |    |
|            |                   |            |     |           |           | Apply Setti | ne |

Use PLC-Link にチェックを入れ、以下を設定します。

# 注意

以下の例では、データレジスタ D100~D519 までを使用します。PLC で使用していない領域を設定してください。

| 設定項目                                  | 設定値              |              |         |  |  |  |  |
|---------------------------------------|------------------|--------------|---------|--|--|--|--|
| PLC IP Address                        | 不使用(初期値の         | ままとします。)     |         |  |  |  |  |
| PLC Ether port                        | 不使用(初期値の         | ままとします。)     |         |  |  |  |  |
| Protocol                              | 1C Frame         | ASCII        | RS-232C |  |  |  |  |
| Ctrl Flag Address                     | 100              |              |         |  |  |  |  |
| Parameter Address 200, 220, 240, 260, |                  |              |         |  |  |  |  |
|                                       | 280, 300, 320, 3 | 340,         |         |  |  |  |  |
|                                       | 360, 380, 400, 4 | 420,         |         |  |  |  |  |
|                                       | 440, 460, 480, 5 | 500          |         |  |  |  |  |
|                                       | ※接続している MG       | 80-CM の分だけ設定 | じます。    |  |  |  |  |
| MeasData Address                      | 120              |              |         |  |  |  |  |
| FINS SA1/DA1/DNA                      | 不使用(初期値の         | ままとします。)     |         |  |  |  |  |
| Cmode Unit No. 不使用(初期値のままとします。)       |                  |              |         |  |  |  |  |

設定を変更したら、Apply Setting ボタンを押して、設定した内容を MG80-SC に反映します。

Apply Setting

電源を再投入すると PLC リンクが開始されます。

4.6. ラダーの作成

①パラメータの変更の例

カウンタモジュール ID が 0(最も MG80-SC メインモジュールに近い MG80-CM)の測長ユニットのプリセット値を 12.3mm にする場合の例です。

カウンタモジュール ID: 0 の段取りパラメータの先頭アドレスは、「MG80-SC\_SettingTool」で Parameter Address に設定した D200 になります。プリセット値は、Offset 0x0000-0x0001 ですので、プリセット値のア ドレスは D200、D201 になります。設定する値は測長ユニットの分解能によります。例えば 0.5μm 分解能の 場合は 0.1μm を 1 として設定します。 ※操作マニュアル参照

操作フラグの先頭アドレスは、「MG80-SC\_SettingTool」で Ctrl Flag Address に設定した D100 になりま す。パラメータ更新は Offset 0x0000、パラメータ更新完了は Offset0x0008 ですので、D100、D108 にな ります。ここで、カウンタモジュール ID:0 は、ビット 0 が対応します(ID1 であればビット 1)。D100 のビット 0 が パラメータ更新、D108 のビット 0 がパラメータ更新完了になります。

この例では、D200+D201 にプリセット値を設定し、D100 のビット0を1 にして、D108 のビット0 が1 になれば完了です。

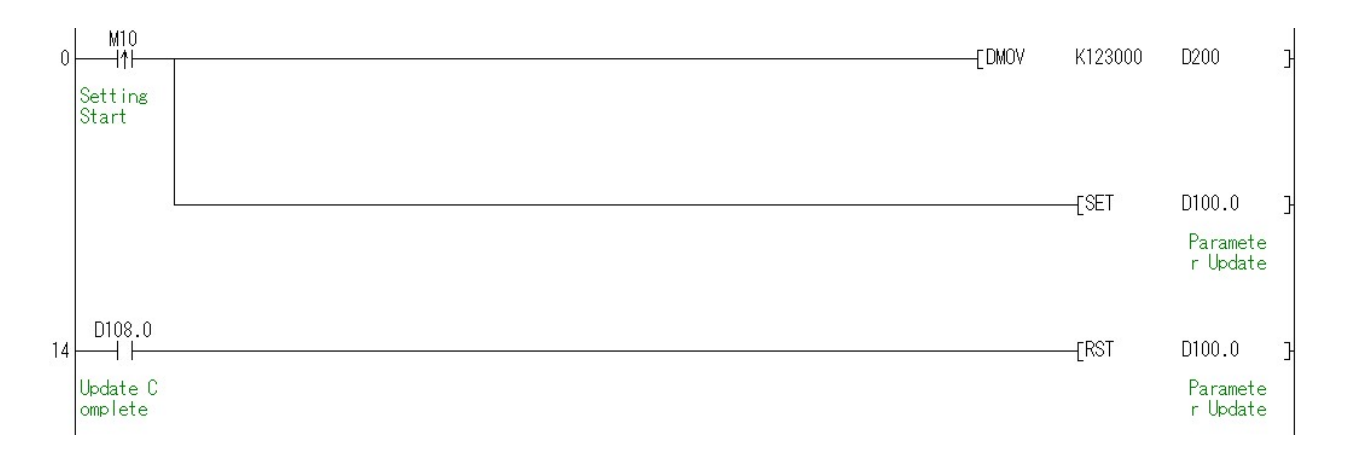

②操作コマンドの例

カウンタモジュール ID が 0(最も MG80-SC メインモジュールに近い MG80-CM)の測長ユニットをプリセットする 場合の例です。

操作フラグの先頭アドレスは、「MG80-SC\_SettingTool」で Ctrl Flag Address に設定した D100 になりま す。 プリセットリコールは Offset 0x0002、 プリセットリコール完了は Offset0x000A ですので、 D102、 D110 になります。 ここで、 カウンタモジュール ID:0 は、 ビット 0 が対応します( ID1 であればビット 1)。 D102 のビット 0 がプリセットリコール、 D110 のビット 0 がプリセットリコール完了になります。

この例では、D102のビット0を1にして、D110のビット0が1になれば完了です。

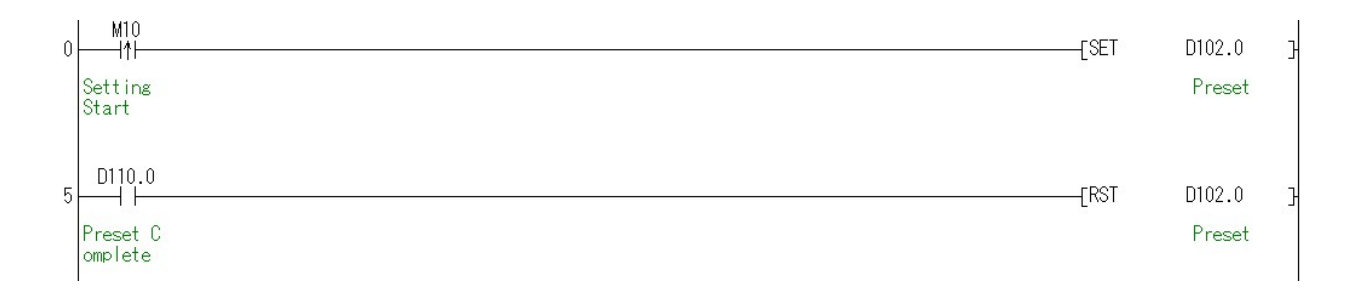

③測定値の連続取得の例

測長ユニットの測定値を連続取得する場合の例です。

操作フラグの先頭アドレスは、「MG80-SC\_SettingTool」で Ctrl Flag Address に設定した D100 になりま す。測定データ要求は Offset 0x0007、測定データ送信完了は Offset0x000D ですので、D107、D113 になります。ここで、測定データ要求のビット 0 を 1 にすると、全てのカウンタモジュールの測定データを送信します。 連続取得する場合は、D113 のビット 0 が 0 であれば D107 のビット 0 を 1 にするようにします。

測定データの先頭アドレスは、「MG80-SC\_SettingTool」で MeasData Address に設定した D120 になり ます。連続取得した測定データを使用する場合、測定データの上位2バイトと下位2バイトが同じタイミングで 更新されたことを保証する為、測定データ送信完了のタイミングで、測定データを他のアドレスに転送してから使 用します。この例では、D2000~D2047 に測定データを転送します。

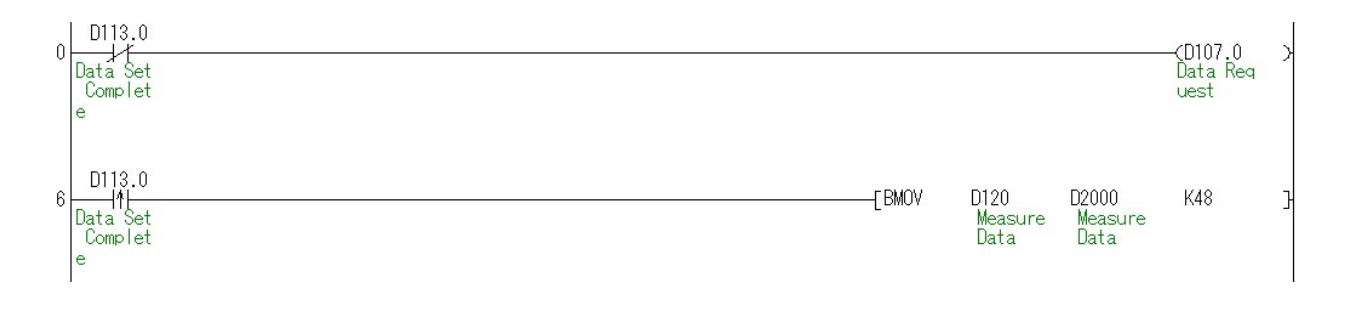

# 5. 三菱電機(株) MC プロトコル 1 E フレーム(Ethernet)

# 5.1. 準備するもの

以下のものを準備してください。

| No | 品名               | 内容                                  |
|----|------------------|-------------------------------------|
| 1  | MG80-SC/MG80-CM/ |                                     |
|    | デジタルゲージ一式        |                                     |
| 2  | PLC              | MC プロトコル1Eフレームに対応した PLC             |
|    |                  | ここでは以下の PLC を例にします。                 |
|    |                  | FX3U-16MT/ES + FX3U-ENET-L          |
| 3  | PC               | •OS : Windows 10                    |
|    |                  | ・設定ツール「MG80-SC_SettingTool」をインストール済 |
|    |                  | ※設定ツールは、ホームページからダウンロードしてください。       |
| 4  | スイッチングハブ         |                                     |
| 5  | LAN ケーブル         | カテゴリ5以上                             |

下図のように接続してください。

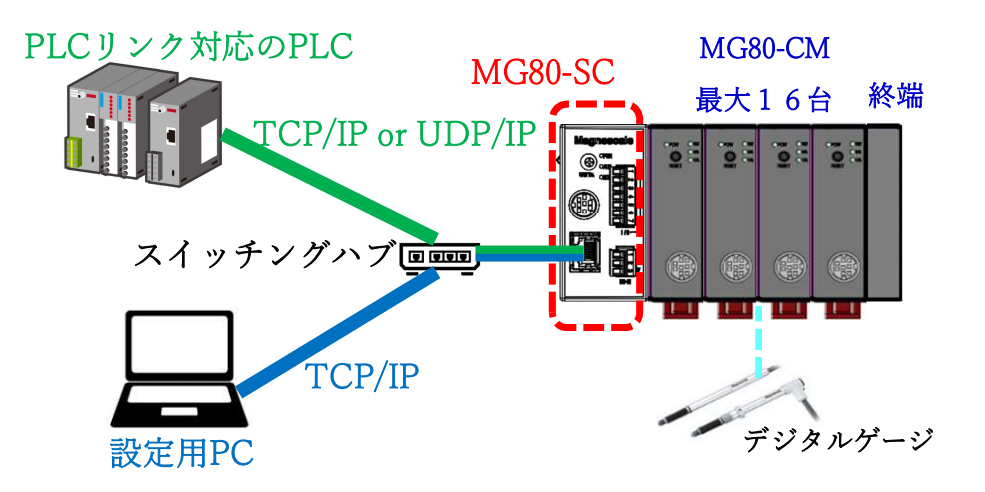

5.2. MG80-SC のスイッチ設定

ドライバーなどを用いてロータリースイッチでユニット ID 設定を設定します。

設定範囲:0~F

MG80-SC は IP アドレス 192.168.0.100、サブネットマスク 255.255.255.0 が初期値ですが、設定変更が可能です。変更した IP アドレスをお忘れの際は、スイッチを F に設定すると初期値で起動します。

ロータリースイッチ ・

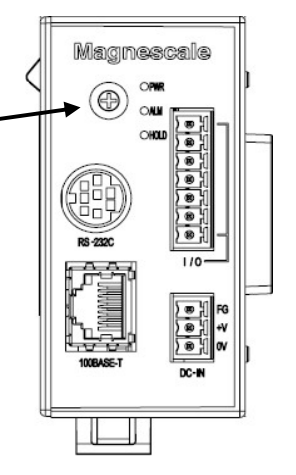

この例では以下とします。

|         | IP アドレス       | サブネットマスク      | ポート番号 |
|---------|---------------|---------------|-------|
| MG80-SC | 192.168.0.100 | 255.255.255.0 | -     |
| PLC     | 192.168.0.10  | 255.255.255.0 | 50000 |
| 設定用 PC  | 192.168.0.50  | 255.255.255.0 | -     |

同一ネットワークとなるように設定してください。

# 5.3. PLCの Ethernet 設定

# 以下のように設定します。

| 🏢 FX3U-ENET-L 設定ツール (ファイル名未                                    | 設定) - [Ethernet設定] | - in - destablishing - in Andre in - indo-give - in A |             | _ |     | × |
|----------------------------------------------------------------|--------------------|-------------------------------------------------------|-------------|---|-----|---|
| 77√µ( <u>F</u> ) ビュ-( <u>V</u> ) ∿ル7 <sup>°</sup> ( <u>H</u> ) |                    |                                                       |             |   |     |   |
| 🗅 🖻 🖬 🎒                                                        |                    |                                                       |             |   |     |   |
| _ Ethernet ⊐⊥ット                                                | 設定                 |                                                       |             |   |     |   |
|                                                                | 고드ット 0 ·           |                                                       |             |   |     |   |
|                                                                | 動作設定               |                                                       |             |   |     |   |
|                                                                | 仁河北設定              |                                                       |             |   |     |   |
|                                                                | オーフシ設定             |                                                       |             |   |     |   |
|                                                                | ルータ中継パラメータ         |                                                       |             |   |     |   |
|                                                                | 電子メール設定            |                                                       |             |   |     |   |
|                                                                |                    |                                                       |             |   |     | 2 |
| 必須設定( 未設定                                                      | / 設定済み )           | デフォルト                                                 |             |   |     |   |
| 必要に応じ設定(未設定                                                    | / 設定済み )           | チェック                                                  |             |   |     |   |
| _ オンライン                                                        |                    |                                                       |             |   |     |   |
| 接続先指定                                                          | リモート操作             | 11全世斤                                                 |             |   |     |   |
| 書込                                                             | 読出                 | 照合                                                    |             |   |     |   |
|                                                                |                    |                                                       |             |   |     |   |
|                                                                |                    |                                                       |             |   |     |   |
| μ <del>τ</del> ί γ                                             |                    |                                                       | FX3U-ENET-L |   | NUM |   |

## ▶ 動作設定

| 濵 FX3U-ENET-L 設定ワール (ファイル名未設定) - [Ethernet 動作設定]                                                       | <u> 19 - 19</u> |     | ×  |
|----------------------------------------------------------------------------------------------------|-----------------|-----|----|
| $77/\ln(\underline{F})$ L' $a-(\underline{V}) \sim \pi^{2}$ ( $\underline{H}$ )                        |                 |     |    |
|                                                                                                    |                 |     |    |
| - 交信が-知-+該定  イニシャルタイシグ設定    ・ 「パイガリー・交信  ・ OPEN待ちにしない(STOP中交信不可)    ・ ASCID-ト交信  ・ 常にOPEN待ち(STOP中交信可能) |                 |     |    |
|                                                                                                    |                 |     |    |
| 入力形式 10進数 <u>▼</u> ( Ethernet(V2.0)                                                                    |                 |     |    |
| IP7FVZ 192 168 0 10 C IEEE802.3                                                                        |                 |     |    |
| TCP生存確認設定<br>で KeepAliveを使用<br>C Pingを使用                                                               |                 |     |    |
| 設定終了<br>キャンセル                                                                                          |                 |     |    |
| Ь7 ́ 4                                                                                                 | NET-L           | NUM | // |

「交信データコード設定」は、MG80-SCの設定と合わせる必要があります。

# ▶ オープン設定

# ・TCP の場合

|      | X3U-         | -ENET  | L B        | 定ツール (ファイル名未                  | 設力 | 定) - [Ethernet | tオ-ブン設定]       |          | 6             |   |               |    |                       |                | 8 <u>_</u> 8            |     | × |
|------|--------------|--------|------------|-------------------------------|----|----------------|----------------|----------|---------------|---|---------------|----|-----------------------|----------------|-------------------------|-----|---|
| 771N | ( <u>F</u> ) | t' 1-( | <u>V</u> ) | ∿⊮7 <sup>°</sup> ( <u>H</u> ) |    |                |                |          |               |   |               |    |                       |                |                         |     |   |
|      | <b>1</b>     |        | 5          |                               |    |                |                |          |               |   |               |    |                       |                |                         |     |   |
| Í —  |              |        |            |                               |    |                |                |          |               |   |               | _  |                       |                |                         |     |   |
|      |              | շ°ըՒ։  | JIL        | オーフシ方式                        |    | 固定バッファ         | 固定バッファ<br>交信手順 |          | ヘアリング<br>オーフツ |   | 生存確認          |    | 自局<br>ポート番号<br>(10進数) | 交信相手<br>IPアトルス | 交信相手<br>ポート番号<br>(10進数) |     |   |
|      | 1            |        | -          |                               | •  | •              |                | •        | -             |   | 7             | -  |                       |                |                         |     |   |
|      | 2            | TOP    | -          | Linnassive(MC)                | -  | -              |                | <b>T</b> | -             | Ŧ | 確認したい         | -  | 50000                 |                |                         |     |   |
|      | 4            | 101    | +          | onpassino(ino)                | +  |                |                | •        |               | ľ | *#8.2×0×0×0 · | Ŧ  |                       |                |                         |     |   |
|      |              |        |            |                               |    |                |                |          |               |   |               |    |                       |                |                         |     |   |
|      |              |        |            |                               |    |                |                |          |               |   |               |    |                       |                |                         |     |   |
|      |              |        |            |                               |    |                |                |          |               |   |               |    |                       |                |                         |     |   |
|      |              |        |            |                               |    |                |                |          |               |   |               |    |                       |                |                         |     |   |
|      |              |        |            |                               |    |                |                |          |               |   |               |    |                       |                |                         |     |   |
|      |              |        |            |                               |    |                |                | 設        | 定終了           |   | キャン           | セル |                       |                |                         |     |   |
|      |              |        |            |                               |    |                |                |          |               |   |               |    |                       |                |                         |     |   |
|      |              |        |            |                               |    |                |                |          |               |   |               |    |                       |                |                         |     |   |
|      |              |        |            |                               |    |                |                |          |               |   |               |    |                       |                |                         |     |   |
|      |              |        |            |                               |    |                |                |          |               |   |               |    |                       |                |                         |     |   |
|      |              |        |            |                               |    |                |                |          |               |   |               |    |                       |                |                         |     |   |
| レディ  |              |        |            |                               |    |                |                |          |               |   |               |    |                       |                | FX3U-ENET-L             | NUM | / |

## ・UDP の場合

| FX3             | J-ENET-  | L 設      | 定ツール (ファイル名未                 | 設況 | を) - [Ethernet | オーブン設定]        |    |               |   |             |    |                       |                | 8 <u>-</u>              | 27 |     | × |
|-----------------|----------|----------|------------------------------|----|----------------|----------------|----|---------------|---|-------------|----|-----------------------|----------------|-------------------------|----|-----|---|
| 77õ( <u>F</u> ) | ť 1-()   | 0 '      | ₩7 <sup>*</sup> ( <u>H</u> ) |    |                |                |    |               |   |             |    |                       |                |                         |    |     |   |
| 0               |          | 3        |                              |    |                |                |    |               |   |             |    |                       |                |                         |    |     |   |
|                 | כאם"ל    | 11       | オーフシ方式                       |    | 固定パッファ         | 固定バッファ<br>交信手順 |    | ヘアリンか<br>オーフシ |   | 生存確認        |    | 自局<br>ポート番号<br>(10進数) | 交信相手<br>IPアトシス | 交信相手<br>ポート番号<br>(10進数) |    |     |   |
| 1               | <u> </u> | -        |                              | -  | -              |                | -  | · ·           | + |             | -  |                       |                |                         | -  |     |   |
| 3               | UDP      | +<br>+ 1 | MCプロトコル                      | +  | •<br>•         |                | +  | •             | 曜 | 確認しない       | +  | 50000                 | 192.168. 0.100 | 50000                   |    |     |   |
| 4               |          | -        |                              | •  | -              |                | -  | •             |   |             | Ŧ  |                       |                |                         |    |     |   |
| 3               |          |          |                              |    |                |                |    |               |   |             |    |                       |                |                         |    |     |   |
|                 |          |          |                              |    |                |                |    |               |   |             |    |                       |                |                         |    |     |   |
|                 |          |          |                              |    |                |                |    |               |   |             |    |                       |                |                         |    |     |   |
|                 |          |          |                              |    |                |                |    |               |   |             |    |                       |                |                         |    |     |   |
|                 |          |          |                              |    |                |                | ĒŶ | 定終了           |   | <b>キ</b> ャン | 他儿 | 1                     |                |                         |    |     |   |
|                 |          |          |                              |    |                |                |    | A247 1        |   |             |    |                       |                |                         |    |     |   |
|                 |          |          |                              |    |                |                |    |               |   |             |    |                       |                |                         |    |     |   |
|                 |          |          |                              |    |                |                |    |               |   |             |    |                       |                |                         |    |     |   |
|                 |          |          |                              |    |                |                |    |               |   |             |    |                       |                |                         |    |     |   |
|                 |          |          |                              |    |                |                |    |               |   |             |    |                       |                |                         |    |     |   |
| レディ             |          |          |                              |    |                |                |    |               |   |             |    |                       | F              | X3U-ENET-L              |    | NUM |   |

MG80-SC 側のポート番号を設定する必要がある場合は、PLC 側のポート番号と同じ番号を設定します。

## 5.4. MG80-SC の設定

PC にインストールした設定ツール「MG80-SC\_SettingTool」を起動します。

起動すると以下の画面になります。

| MG80-SC Setting tool - Version 1.0<br>Help | 00      |           |    | <u></u> | × |
|--------------------------------------------|---------|-----------|----|---------|---|
| 192.168.0.100                              | Connect | ID Axis N | um |         |   |
|                                            |         |           |    |         |   |
|                                            |         |           |    |         |   |
|                                            |         |           |    |         |   |
|                                            |         |           |    |         |   |
|                                            |         |           |    |         |   |
|                                            |         |           |    |         |   |

MG80-SCのIPアドレスを入力して、Connectボタンを押します。

| lp            |         |
|---------------|---------|
| 192.168.0.100 | Connect |

接続すると以下の画面になります。接続できない場合は、MG80-SC の電源を OFF、設定アプリを終了し、初めからやり直してください。

| 192.168.0.10       | ) Dis | connect                    | D 1 Axis | Num 16    |             |        |  |
|--------------------|-------|----------------------------|----------|-----------|-------------|--------|--|
| Measure<br>Setting |       |                            |          |           |             |        |  |
| Ref. Point         |       | Resolution                 |          | Comp. Set | Meas Mode   | Preset |  |
| Setting            |       | 0.1 $\mu$ m $\vee$ 🗌 Minus | Ref. use | 1 ~       | REAL $\vee$ | 0      |  |
| PLC Link           | 0     | 1                          | 2        | 3         | 4           |        |  |
| Setting            |       | Comp. High 0               | 0        |           | 0           |        |  |
| Measure<br>Monitor |       | Comp. Low 0                | 0        | 0         | 0           |        |  |
|                    |       | Resolution                 |          | Comp. Set | Meas Mode   | Preset |  |
|                    |       | 0.1µm ∨ ∐ Minus            | Ref. use | 1 ~       | REAL ~      | 0      |  |
|                    | 1     |                            | 2        | 3         | 4           |        |  |
|                    |       | Comp. High                 |          |           |             |        |  |
|                    |       | Comp. Low U                |          |           |             |        |  |
|                    |       |                            | <<       | >>        |             |        |  |
|                    |       | RS-232C Setting            |          |           |             |        |  |
|                    |       |                            |          |           |             |        |  |

MG80-SCの初回設定時は、接続する全ての測長ユニットの入力分解能、測長ユニットの方向性(入力極性)の設定が必要です。

|   | 1                           | 2       |            |           |           |        |
|---|-----------------------------|---------|------------|-----------|-----------|--------|
|   | Resolution                  |         |            | Comp. Set | Meas Mode | Preset |
|   | $0.1\mu\mathrm{m}$ $\sim$ [ | _ Minus | 🔲 Ref. use | 1 •       | V REAL V  | 0      |
| 0 |                             | 1       | 2          | 3         | 4         |        |
| č | Comp. High [                | 0       | 0          | 0         | 0         |        |
|   | Comp. Low                   | 0       | 0          | 0         | 0         |        |

①入力分解能の設定を以下の選択肢から設定します。

- •0.1µm
- •0.5µm
- •1µm
- •5µm
- •10µm

②測長ユニットの方向性(入力極性)を設定します。チェックした場合は、方向性が逆転します。

設定を変更したら、Apply Setting ボタンを押して、設定した内容を MG80-SC に反映します。

| Apply | Setting |
|-------|---------|
|       |         |

#### PLC Link Setting ボタンを押します。

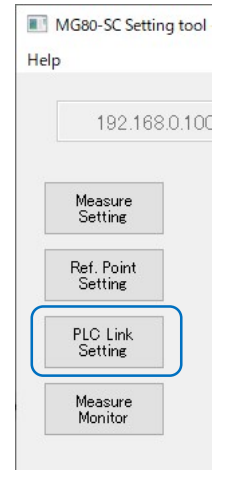

# 以下の画面になります。

| 192.168            | 0.100 Disconnect  |              | ID 1 | Axis Num     | 16        |               |
|--------------------|-------------------|--------------|------|--------------|-----------|---------------|
|                    | Module Setting    |              |      |              |           |               |
| Measure<br>Setting | Module IP Address | 192.168.0.   | 100  |              |           |               |
| Def Debt           | Subnet mask       | 255.255.25   | 5.0  |              |           |               |
| Setting            | Use PLC-Link      |              |      |              |           |               |
| PLC Link           | PLC-Link Setting  |              |      |              |           |               |
| Setting            | PLC IP Address    | 192,168.0    | .10  |              |           |               |
| Measure            | PLC Ether port    | 60000        |      |              |           |               |
| Monitor            | Protocol          | 10 Frame 🗸 🗸 |      | ASCII $\sim$ | RS-2820 🗸 |               |
|                    | Otrl Frag Address | 0            |      |              |           |               |
|                    | Parameter Address | 0            | 0    | 0            | 0         |               |
|                    |                   | 0            | 0    | 0            | 0         |               |
|                    |                   | 0            | 0    | 0            | 0         |               |
|                    |                   | 0            | 0    | 0            | 0         |               |
|                    | MeasData Address  | 0            |      |              |           |               |
|                    | FINS SA1/DA1/DNA  | 1            | 1    | 0            |           | 10 00000 0    |
|                    | 6 J. H. 201       | 0            |      |              |           | Apply Setting |

Use PLC-Link にチェックを入れ、以下を設定します。

# 注意

以下の例では、データレジスタ D100~D519 までを使用します。PLC で使用していない領域を設定してください。

| 設定項目              | 設定値                 |                  |              |  |  |
|-------------------|---------------------|------------------|--------------|--|--|
| PLC IP Address    | 192.168.0.10        |                  |              |  |  |
| PLC Ether port    | 50000               |                  |              |  |  |
|                   | ※PLC で設定したポート       | 番号に合わせて下さい。      |              |  |  |
| Protocol          | 1E Frame            | Binary または ASCII | TCP または UDP  |  |  |
|                   |                     | ※PLC 設定と合わせる     | ※PLC 設定と合わせる |  |  |
| Ctrl Flag Address | 100                 |                  |              |  |  |
| Parameter Address | 200, 220, 240, 260, |                  |              |  |  |
|                   | 280, 300, 320, 340, |                  |              |  |  |
|                   | 360, 380, 400, 420, |                  |              |  |  |
|                   | 440, 460, 480, 500  |                  |              |  |  |
|                   | ※接続している MG80-0      | CM の分だけ設定します。    |              |  |  |
| MeasData Address  | 120                 |                  |              |  |  |
| FINS SA1/DA1/DNA  | 不使用(初期値のままと         | します。)            |              |  |  |
| Cmode Unit No.    | 不使用(初期値のままと         | します。)            |              |  |  |

設定を変更したら、Apply Setting ボタンを押して、設定した内容を MG80-SC に反映します。

Apply Setting

電源を再投入すると PLC リンクが開始されます。

5.5. ラダーの作成

ラダーは三菱電機(株) MCプロトコル 1Cフレーム(RS-232C)の場合と同じです。

# 6. 三菱電機(株) MC プロトコル 3C フレーム(RS-232C)

# 6.1. 準備するもの

以下のものを準備してください。

| No | 品名               | 内容                                              |
|----|------------------|-------------------------------------------------|
| 1  | MG80-SC/MG80-CM/ |                                                 |
|    | デジタルゲージ一式        |                                                 |
| 2  | PLC              | MC プロトコル 3C フレーム形式 4 に対応した PLC                  |
|    |                  | ここでは以下の PLC を例にします。                             |
|    |                  | R04ENCPU + RJ71C24                              |
| 3  | PC               | •OS : Windows 10                                |
|    |                  | ・設定ツール「MG80-SC_SettingTool」をインストール済             |
|    |                  | ※設定ツールは、ホームページからダウンロードしてください。                   |
| 4  | RS-232C ケーブル     | ここでは DZ254 ケーブル (別売) を使用して PLC のシリアルポートの仕様に合わせて |
|    |                  | 接続します。                                          |
| 5  | LAN ケーブル         | カテゴリ5以上                                         |

下図のように接続してください。

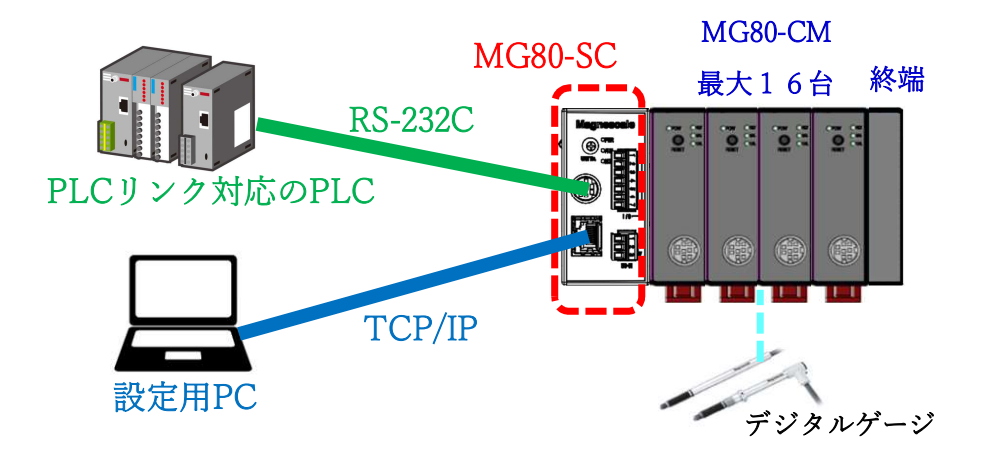

6.2. MG80-SC のスイッチ設定

ドライバーなどを用いてロータリースイッチでユニット ID 設定を設定します。

設定範囲:0~F

MG80-SC は IP アドレス 192.168.0.100、サブネットマスク 255.255.255.0 が初期値ですが、設定変更が可能です。変更した IP アドレスをお忘れの際は、スイッチを F に設定すると初期値で起動します。

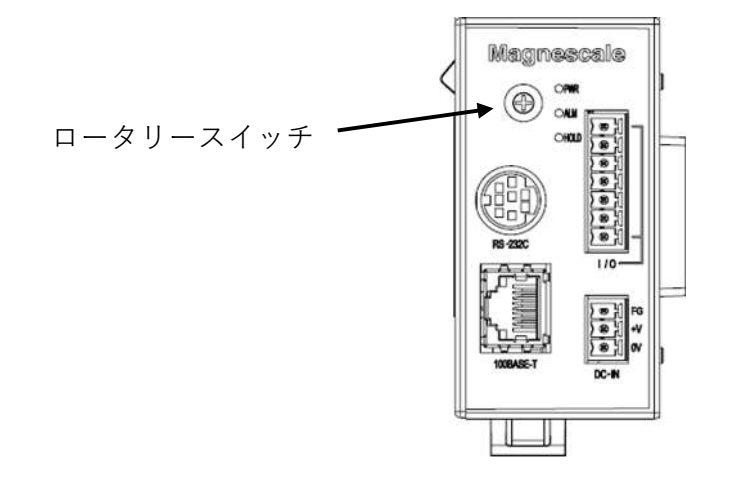

MG80-SCのRS-232C通信設定用のディップスイッチを設定します。 ※設定の詳細は操作説明書を参照してください。

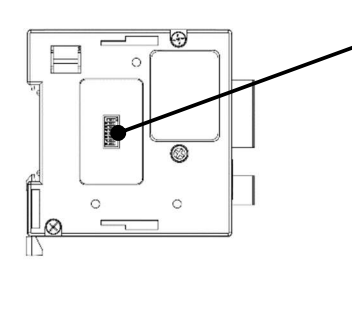

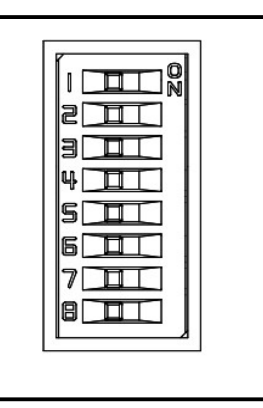

この例では、以下の設定にします。

| 設定項目    | 設定内容   |    |     |     | スイッチ | チ番号 |    |     |    |
|---------|--------|----|-----|-----|------|-----|----|-----|----|
|         |        | 1  | 2   | 3   | 4    | 5   | 6  | 7   | 8  |
| デリミタ    | CR+LF  | -  | OFF | -   | -    | -   | -  | -   | -  |
| パリティ    | OFF    | -  | -   | OFF | OFF  | -   | -  | -   | -  |
| ストップビット | 1bit   | -  | -   | -   | -    | OFF | -  | -   | -  |
| データ長    | 7bit   | -  | -   | -   | -    | -   | ON | -   | -  |
| 通信速度設定  | 230400 | ON | -   | -   | -    | -   | -  | OFF | ON |

# 6.3. PLCのRS232C設定

MG80-SCの設定に合わせて、以下のように設定します。

| 項目                 | CH1                       | CH2       | ^ |
|--------------------|---------------------------|-----------|---|
| 各權制御指定             | 各種制御指定を設定します。             |           |   |
| テストモード設定           | 指定なし                      |           |   |
| 交信プロトコル設定          | MCプロトコル(形式4)              | MELSOFT接続 |   |
| 通信速度設定             | 230400bps                 | 自動設定      |   |
| 🛛 🖓 伝送設定           | 伝送方法を設定します。               |           |   |
| 動作設定               | 独立                        | 独立        |   |
| データビット             | 7                         | 7         |   |
| パリティビット            | なし                        | なし        |   |
| 奇数/偶数パリティ          | 奇数                        | 奇数        |   |
| ストップビット            | 1                         | 1         |   |
| サムチェックコード          | あり                        | なし        |   |
| RUN中書込み            | 許可                        | 禁止        |   |
| 設定変更               | 禁止                        | 禁止        |   |
| 局番設定(CH1,2共通:0~31) | 0                         |           |   |
| - □ 信号設定           | RS・DTR信号のON/OFF 状態を設定します。 |           |   |
| RTS(RS)信号状態指定      | ON                        | ON        |   |
| DTR(ER)信号状態指定      | ON                        | ON        |   |
| 🕞 伝送制御設定           | 伝送制御方法を設定します。             |           |   |
| 伝送制御               | DCコード制御                   | DTR/DSR制御 |   |
| DC1/DC3制御          | 制御なし                      | 制御なし      |   |
| DC2/DC4制御          | 制御なし                      | 制御なし      |   |
| DC1⊐−ド             | 11                        | 11        |   |
| DC3⊐−ド             | 13                        | 13        |   |
| DC2コード             | 12                        | 12        |   |
| DC4⊐−ド             | 14                        | 14        |   |
| 伝送制御開始空き容量指定       | 64                        | 64        |   |
| 伝送制御終了空き容量指定       | 263                       | 263       |   |
| 無手順無受信監視時間方式指定     | 方式0                       | 方式0       | ~ |

・「サムチェックコード」は「あり」を選択してください。

・「RUN 中書込み」は「許可」を選択してください。

・「伝送制御」は「DCコード制御」を選択してください。

6.4. PC のネットワーク設定

"Windows PC 用設定アプリ"をインストールした PC に IP アドレスを設定します。 MG80-SC の IP アドレスと同 ーネットワークとなるように PC の IP アドレスを設定してください。

ここでは、MG80-SC が初期値のまま IP アドレス 192.168.0.100、サブネット 255.255.255.0 であるものとして、PC の IP アドレスを以下とします。

| IP アドレス  | : 192.168.0.50  |
|----------|-----------------|
| サブネットマスク | : 255.255.255.0 |

## 6.5. MG80-SCの設定

PC にインストールした設定ツール「MG80-SC\_SettingTool」を起動します。

起動すると以下の画面になります。

| MG80-SC Setting tool - Version 1.00<br>Help |             | <u></u> | × |
|---------------------------------------------|-------------|---------|---|
| 192.168.0.100 Connect                       | ID Axis Num |         |   |
|                                             |             |         |   |
|                                             |             |         |   |
|                                             |             |         |   |
|                                             |             |         |   |
|                                             |             |         |   |
|                                             |             |         |   |
|                                             |             |         |   |
|                                             |             |         |   |

MG80-SCのIPアドレスを入力して、Connectボタンを押します。

| elp |               |         |
|-----|---------------|---------|
| Г   | 192.168.0.100 | Connect |

接続すると以下の画面になります。接続できない場合は、MG80-SC の電源を OFF、設定アプリを終了し、初めからやり直してください。

| 192.168.0.10       | Disc | ionnect [                  | D 1 Axis | Num 16    |             |        |  |
|--------------------|------|----------------------------|----------|-----------|-------------|--------|--|
| Measure<br>Setting |      |                            |          |           |             |        |  |
| Ref. Point         |      | Resolution                 |          | Comp. Set | Meas Mode   | Preset |  |
| Setting            |      | 0.1 $\mu$ m $\sim$ 🗌 Minus | Ref. use | 1 ~       | REAL $\sim$ | 0      |  |
| PLC Link           | 0    | 1                          | 2        | 3         | 4           |        |  |
| Setting            |      | Comp. High 0               |          | 0         | 0           |        |  |
| Measure<br>Monitor |      | Comp. Low 0                | 0        | 0         | 0           |        |  |
|                    |      | Resolution                 |          | Comp. Set | Meas Mode   | Preset |  |
|                    |      | 0.1,4 m 🗸 🗌 Minus          | Ref. use | 1 ~       | REAL $\sim$ | 0      |  |
|                    | 1    | 1                          | 2        | 8         | 4           |        |  |
|                    |      | Comp. High 0               |          | 0         |             |        |  |
|                    |      | Comp. Low 0                | 0        | 0         | 0           |        |  |
|                    |      |                            | <<       | >>        |             |        |  |
|                    |      | RS-232C Setting            |          |           |             |        |  |
|                    |      |                            |          |           |             |        |  |

MG80-SCの初回設定時は、接続する全ての測長ユニットの入力分解能、測長ユニットの方向性(入力極性)の設定が必要です。

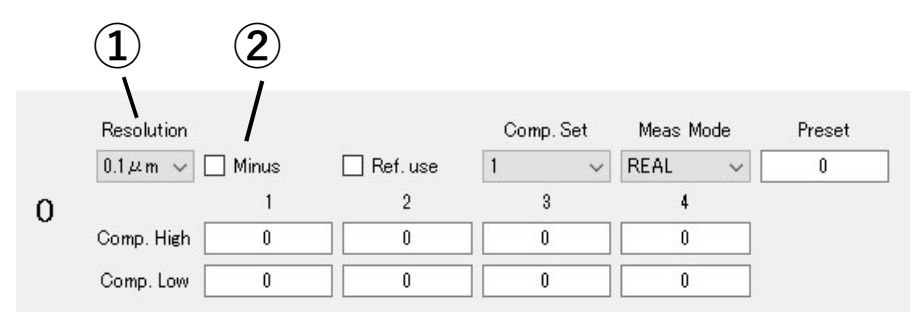

①入力分解能の設定を以下の選択肢から設定します。

- •0.1µm
- •0.5µm
- •1µm
- •5µm
- •10µm

②測長ユニットの方向性(入力極性)を設定します。チェックした場合は、方向性が逆転します。

設定を変更したら、Apply Setting ボタンを押して、設定した内容を MG80-SC に反映します。

Apply Setting

# PLC Link Setting ボタンを押します。

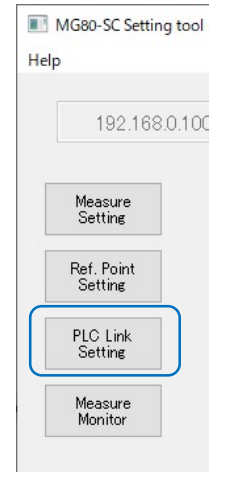

#### 以下の画面になります。

| 192,168.            | 0.100 Disconnect                   |             |     | Axi  | s Num [ | 16        |       |         |
|---------------------|------------------------------------|-------------|-----|------|---------|-----------|-------|---------|
|                     | Module Setting                     |             |     |      |         |           |       |         |
| Measure<br>Setting  | Module IP Address                  | 192.168.0.1 | 00  |      |         |           |       |         |
|                     | Subnet mask                        | 255.255.25  | 5.0 |      |         |           |       |         |
| Setting             | Use PLC-Link                       |             |     |      |         |           |       |         |
| PLC Link<br>Setting | PLC-Link Setting<br>PLC IP Address | 192,168.0.  | 10  |      |         |           |       |         |
| Measure             | PLC Ether port                     | 60000       |     |      |         |           |       |         |
| Morntor             | Protocol                           | 10 Frame    | ×   | ASCI | ×       | RS-282C 🗸 |       |         |
|                     | Ctrl Frag Address                  | 0           |     |      |         |           |       |         |
|                     | Parameter Address                  | 0           | 0   |      | 0       | 0         |       |         |
|                     |                                    | 0           | 0   |      | 0       | 0         |       |         |
|                     |                                    | 0           | 0   |      | 0       | 0         |       |         |
|                     |                                    | 0           | 0   |      | 0       | 0         |       |         |
|                     | MeasData Address                   | 0           |     |      |         |           |       |         |
|                     | FINS SA1/DA1/DNA                   | 1           | 1   |      | 0       |           | 1. 20 | 2.1     |
|                     | Gmode UnitNo                       | 0           |     |      |         |           | Apply | Setting |

Use PLC-Link にチェックを入れ、以下を設定します。

# 注意

以下の例では、データレジスタ D100~D519 までを使用します。PLC で使用していない領域を設定してください。

| 設定項目              | 設定値                    |              |      |  |  |
|-------------------|------------------------|--------------|------|--|--|
| PLC IP Address    | 不使用(初期値の               | ままとします。)     |      |  |  |
| PLC Ether port    | 不使用(初期値のままとします。)       |              |      |  |  |
| Protocol          | 3C Frame ASCII RS-232C |              |      |  |  |
| Ctrl Flag Address | 100                    |              |      |  |  |
| Parameter Address | 200, 220, 240, 260,    |              |      |  |  |
|                   | 280, 300, 320, 340,    |              |      |  |  |
|                   | 360, 380, 400, 420,    |              |      |  |  |
|                   | 440, 460, 480, 500     |              |      |  |  |
|                   | ※接続している MG             | 80-CM の分だけ設定 | じます。 |  |  |
| MeasData Address  | 120                    |              |      |  |  |
| FINS SA1/DA1/DNA  | 不使用(初期値の               | ままとします。)     |      |  |  |
| Cmode Unit No.    | 不使用(初期値の               | ままとします。)     |      |  |  |

設定を変更したら、Apply Setting ボタンを押して、設定した内容を MG80-SC に反映します。

Apply Setting

電源を再投入すると PLC リンクが開始されます。

6.6. ラダーの作成

①パラメータの変更の例

カウンタモジュール ID が 0(最も MG80-SC メインモジュールに近い MG80-CM)の測長ユニットのプリセット値を 12.3mm にする場合の例です。

カウンタモジュール ID: 0 の段取りパラメータの先頭アドレスは、「MG80-SC\_SettingTool」で Parameter Address に設定した D200 になります。プリセット値は、Offset 0x0000-0x0001 ですので、プリセット値のア ドレスは D200、D201 になります。設定する値は測長ユニットの分解能によります。例えば 0.5μm 分解能の 場合は 0.1μm を 1 として設定します。 ※操作マニュアル参照

操作フラグの先頭アドレスは、「MG80-SC\_SettingTool」で Ctrl Flag Address に設定した D100 になりま す。パラメータ更新は Offset 0x0000、パラメータ更新完了は Offset0x0008 ですので、D100、D108 にな ります。ここで、カウンタモジュール ID:0 は、ビット 0 が対応します(ID1 であればビット 1)。D100 のビット 0 が パラメータ更新、D108 のビット 0 がパラメータ更新完了になります。

この例では、D200+D201 にプリセット値を設定し、D100 のビット0を1 にして、D108 のビット0が1 になれば完了です。

| M10<br>11<br>Setting<br>Start | DMOV | K123000 | D200                          |
|-------------------------------|------|---------|-------------------------------|
|                               |      | SET     | D100.0<br>Parameter<br>Update |
| D108.0<br>Update<br>Complete  |      | RST     | D100.0<br>Parameter<br>Update |

②操作コマンドの例

カウンタモジュール ID が 0(最も MG80-SC メインモジュールに近い MG80-CM)の測長ユニットをプリセットする 場合の例です。

操作フラグの先頭アドレスは、「MG80-SC\_SettingTool」で Ctrl Flag Address に設定した D100 になりま す。プリセットリコールは Offset 0x0002、プリセットリコール完了は Offset0x000A ですので、D102、D110 になります。ここで、カウンタモジュール ID:0 は、ビット 0 が対応します(ID1 であればビット 1)。D102 のビット 0 がプリセットリコール、D110 のビット 0 がプリセットリコール完了になります。

この例では、D102のビット0を1にして、D110のビット0が1になれば完了です。

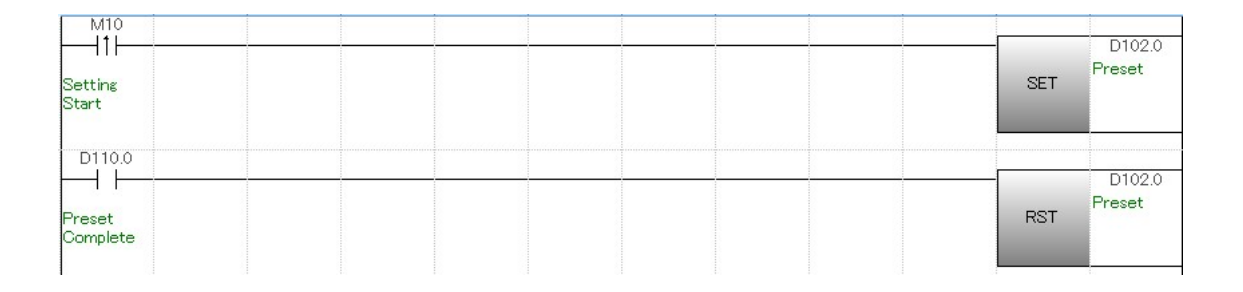

③測定値の連続取得の例

測長ユニットの測定値を連続取得する場合の例です。

操作フラグの先頭アドレスは、「MG80-SC\_SettingTool」で Ctrl Flag Address に設定した D100 になりま す。測定データ要求は Offset 0x0007、測定データ送信完了は Offset0x000D ですので、D107、D113 になります。ここで、測定データ要求のビット 0 を 1 にすると、全てのカウンタモジュールの測定データを送信します。 連続取得する場合は、D113 のビット 0 が 0 であれば D107 のビット 0 を 1 にするようにします。

測定データの先頭アドレスは、「MG80-SC\_SettingTool」で MeasData Address に設定した D120 になり ます。連続取得した測定データを使用する場合、測定データの上位2バイトと下位2バイトが同じタイミングで 更新されたことを保証する為、測定データ送信完了のタイミングで、測定データを他のアドレスに転送してから使 用します。この例では、D2000~D2047 に測定データを転送します。

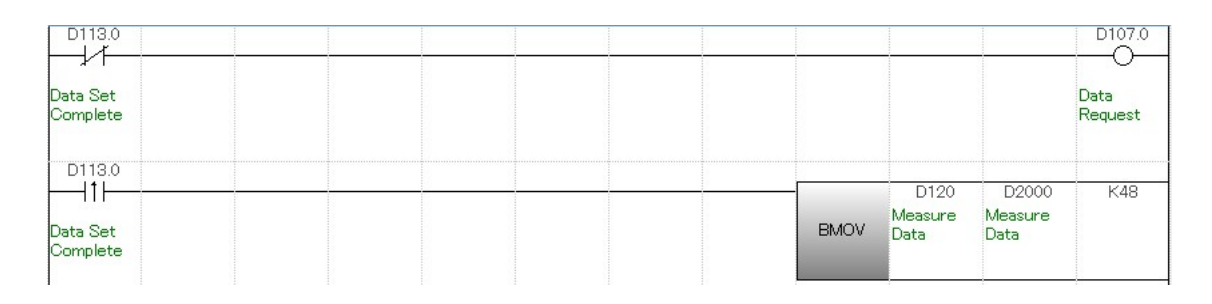

# 7. 三菱電機(株) MC プロトコル 3E フレーム(Ethernet)

# 7.1. 準備するもの

以下のものを準備してください。

| No | 品名               | 内容                                  |
|----|------------------|-------------------------------------|
| 1  | MG80-SC/MG80-CM/ |                                     |
|    | デジタルゲージ一式        |                                     |
| 2  | PLC              | MC プロトコル 3E フレームに対応した PLC           |
|    |                  | ここでは以下の PLC を例にします。                 |
|    |                  | R04ENCPU                            |
| 3  | PC               | •OS : Windows 10                    |
|    |                  | ・設定ツール「MG80-SC_SettingTool」をインストール済 |
|    |                  | ※設定ツールは、ホームページからダウンロードしてください。       |
| 4  | スイッチングハブ         |                                     |
| 5  | LAN ケーブル         | カテゴリ5以上                             |

下図のように接続してください。

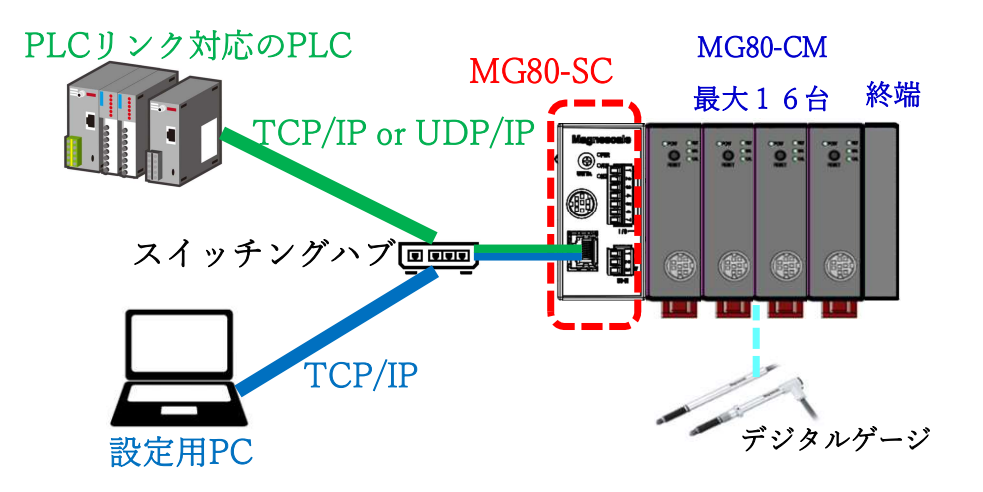

7.2. MG80-SC のスイッチ設定

ドライバーなどを用いてロータリースイッチでユニット ID 設定を設定します。

設定範囲:0~F

MG80-SC は IP アドレス 192.168.0.100、サブネットマスク 255.255.255.0 が初期値ですが、設定変更が可能です。変更した IP アドレスをお忘れの際は、スイッチを F に設定すると初期値で起動します。

ロータリースイッチ -

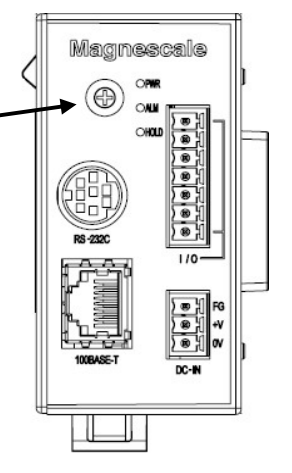

この例では以下とします。

|         | IP アドレス       | サブネットマスク      | ポート番号 |
|---------|---------------|---------------|-------|
| MG80-SC | 192.168.0.100 | 255.255.255.0 | -     |
| PLC     | 192.168.0.10  | 255.255.255.0 | 50000 |
| 設定用 PC  | 192.168.0.50  | 255.255.255.0 | -     |

同一ネットワークとなるように設定してください。

# 7.3. PLC の Ethernet 設定

以下のように設定します。

> ユニットパラメータ

| 設定項目            |               |    |
|-----------------|---------------|----|
| 項目              |               | 設定 |
| 🗆 自ノード 郡定       | hour blants   |    |
| パラメータ設定方法       | パラメータで設定      |    |
|                 |               |    |
|                 | 192.168. 0.10 |    |
| サブネットマスク        | 255.255.255.0 |    |
| デフォルトゲートウェイ     | inge ue han   |    |
| RUN中の書込み許可/禁止設定 | 一括で許可する(SLMP) |    |
| - 交信データコード      | バイナリ          |    |
| オープン方法の設定       | プログラムでOPENしない |    |
| 🖻 相手機器接続構成設定    |               |    |
| 相手機器接続構成設定      | 〈詳細設定〉        |    |
|                 |               |    |
|                 |               |    |

・「RUN 中の書込み」は許可してください。

・「交信データコード」設定は、MG80-SCの設定と合わせる必要があります。

| >        | 詳         | 細設           | 定               |                       |        |                  |              |                 |             |
|----------|-----------|--------------|-----------------|-----------------------|--------|------------------|--------------|-----------------|-------------|
| 12       | therne    | et構成         | (内蔵Ethernetポート) |                       |        |                  |              |                 |             |
| i Eth    | iernet#   | 毒成( <u>N</u> | ) 編集(E) 表示(⊻) 設 | 定を破棄して閉じる( <u>A</u> ) | 設定を反映し | て閉じる( <u>R</u> ) |              |                 |             |
|          |           | 接続           | 機器の自動検出         |                       |        |                  |              |                 |             |
|          |           |              | 1               |                       | 1      | 1                | د.<br>اب را  | <del>،</del> کې | コンサ・機器      |
|          |           | No.          | 形名              | 交信手段                  | プロトコル  | 固定バッファ<br>送受信設定  | 1P7ドレス       | ポート番号           | MACアドレ<br>ス |
|          | -         | -            | 白局              |                       |        |                  | 192 168 0 10 |                 |             |
|          | ŝ         | 1            | SLMP接続機器        | SLMP                  | TCP    |                  | 192.168.0.10 | 50000           |             |
|          | ۲         |              | ,               |                       |        |                  |              |                 | >           |
|          |           | _            |                 |                       |        |                  |              |                 |             |
|          |           |              | No.1            |                       |        |                  |              |                 |             |
| 自月<br>接納 | 局<br>债台数: | 1            | SLMP            |                       |        |                  |              |                 |             |
|          |           |              | CIMD+莱维         |                       |        |                  |              |                 |             |
|          |           |              | 機器              |                       |        |                  |              |                 |             |
|          |           | _            | <               |                       |        |                  |              |                 | >           |

・「プロトコル」設定は、MG80-SCの設定と合わせる必要があります。

## 7.4. MG80-SC の設定

PC にインストールした設定ツール「MG80-SC\_SettingTool」を起動します。

起動すると以下の画面になります。

| MG80-SC Setting tool - Version 1.00<br>Help |          | - | <u>199</u> | × |
|---------------------------------------------|----------|---|------------|---|
| 192.168.0.100 Connect ID                    | Axis Num |   |            |   |
|                                             |          |   |            |   |
|                                             |          |   |            |   |
|                                             |          |   |            |   |
|                                             |          |   |            |   |
|                                             |          |   |            |   |
|                                             |          |   |            |   |
|                                             |          |   |            |   |
|                                             |          |   |            |   |

MG80-SCのIPアドレスを入力して、Connectボタンを押します。

| elp |               |         |
|-----|---------------|---------|
| Г   | 192.168.0.100 | Connect |

接続すると以下の画面になります。接続できない場合は、MG80-SC の電源を OFF、設定アプリを終了し、初めからやり直してください。

| 192.168.0.10       | ) Dis            | connect          | ID <b>1</b> Axis | Num 16           |                 |        |         |
|--------------------|------------------|------------------|------------------|------------------|-----------------|--------|---------|
| Measure<br>Setting |                  |                  |                  |                  |                 |        |         |
| Ref. Point         |                  | Resolution       |                  | Comp. Set        | Meas Mode       | Preset |         |
| Setting            |                  | 0.1 µm 🗸 🗌 Minus | Ref. use         | 1 ~              | REAL V          | 0      |         |
| PLC Link           | 0                | 1                | 2                | 3                | 4               |        |         |
| Setting            |                  | Comp. High 0     | 0                | 0                | 0               |        |         |
| Measure<br>Monitor |                  | Comp. Low 0      | 0                | 0                | 0               |        |         |
|                    |                  | Resolution       |                  | Comp. Set        | Meas Mode       | Preset |         |
|                    |                  | 0.1µum ∨ 🗌 Minus | Ref. use         | 1 ~              | REAL ~          | 0      |         |
|                    | 1                | 1                | 2                | 3                | 4               |        |         |
|                    |                  | Comp. High 0     | 0                | 0                | 0               |        |         |
|                    |                  | Comp. Low 0      | 0                | 0                | 0               |        |         |
|                    |                  |                  | <<               | >>               |                 |        |         |
|                    |                  | RS-232C Settine  |                  |                  |                 |        |         |
|                    | Ext. Start input | Separator SPAG   | CE ∨ Outpu       | t trisser Low-Sp | eed Trg. $\sim$ | Apply  | Settine |
MG80-SCの初回設定時は、接続する全ての測長ユニットの入力分解能、測長ユニットの方向性(入力極性)の設定が必要です。

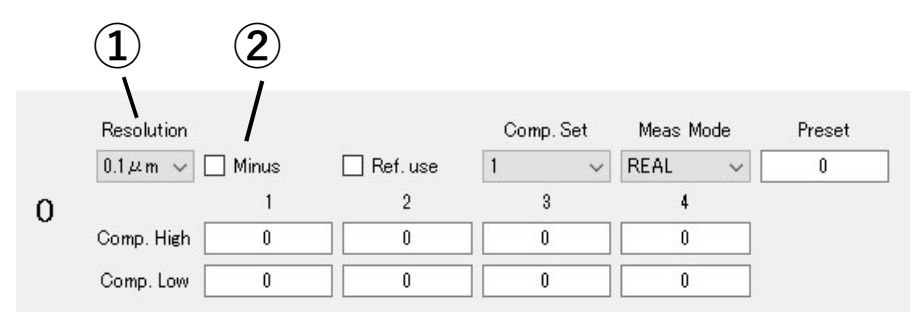

①入力分解能の設定を以下の選択肢から設定します。

- •0.1µm
- •0.5µm
- •1µm
- •5µm
- •10µm

②測長ユニットの方向性(入力極性)を設定します。チェックした場合は、方向性が逆転します。

設定を変更したら、Apply Setting ボタンを押して、設定した内容を MG80-SC に反映します。

Apply Setting

#### PLC Link Setting ボタンを押します。

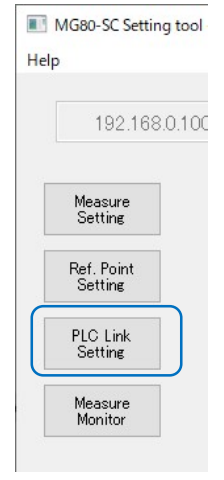

### 以下の画面になります。

| 192,168.           | 0.100 Disconnect  | :           | ID 1 | Axis Num  | 16        |              |   |
|--------------------|-------------------|-------------|------|-----------|-----------|--------------|---|
|                    | Module Setting    |             |      |           |           |              |   |
| Measure<br>Setting | Module IP Address | 192.168.0.1 | 00   |           |           |              |   |
| Def Deint          | Subnet mask       | 255.255.25  | 5.0  |           |           |              |   |
| Setting            | Use PLC-Link      |             |      |           |           |              |   |
| PLC Link           | PLC-Link Setting  |             |      |           |           |              |   |
| Setting            | PLC IP Address    | 192.168.0.  | 10   |           |           |              |   |
| Measure            | PLC Ether port    | 60000       |      |           |           |              |   |
| Monitor            | Protocol          | 10 Frame    |      | ASCII 🔍 🗸 | RS-2820 🗸 |              |   |
|                    | Otrl Frag Address | 0           |      |           |           |              |   |
|                    | Parameter Address | 0           | 0    | 0         | 0         |              |   |
|                    |                   | 0           | 0    | 0         | 0         |              |   |
|                    |                   | 0           | 0    | 0         | 0         |              |   |
|                    |                   | 0           | 0    | 0         | 0         |              |   |
|                    | MeasData Address  | 0           |      |           |           |              |   |
|                    | FINS SA1/DA1/DNA  | 1           | 1    | 0         |           |              |   |
|                    | Oursels Heidble   | 0           |      |           |           | Apply Settin | Æ |

Use PLC-Link にチェックを入れ、以下を設定します。

### 注意

以下の例では、データレジスタ D100~D519 までを使用します。PLC で使用していない領域を設定してください。

| 設定項目              | 設定値                      |                  |              |  |  |  |  |  |
|-------------------|--------------------------|------------------|--------------|--|--|--|--|--|
| PLC IP Address    | 192.168.0.100            |                  |              |  |  |  |  |  |
| PLC Ether port    | 50000                    | 50000            |              |  |  |  |  |  |
|                   | ※PLC で設定したポート番号に合わせて下さい。 |                  |              |  |  |  |  |  |
| Protocol          | 3E Frame または             | Binary または ASCII | TCP または UDP  |  |  |  |  |  |
|                   | 3E Frame for iQ-R        | ※PLC 設定と合わせる     | ※PLC 設定と合わせる |  |  |  |  |  |
|                   | ※iQ-R シリーズ以外の            |                  |              |  |  |  |  |  |
|                   | 場合は「3E Frame」を           |                  |              |  |  |  |  |  |
|                   | 選択                       |                  |              |  |  |  |  |  |
| Ctrl Flag Address | 100                      |                  |              |  |  |  |  |  |
| Parameter Address | 200, 220, 240, 260,      |                  |              |  |  |  |  |  |
|                   | 280, 300, 320, 340,      |                  |              |  |  |  |  |  |
|                   | 360, 380, 400, 420,      |                  |              |  |  |  |  |  |
|                   | 440, 460, 480, 500       |                  |              |  |  |  |  |  |
|                   | ※接続している MG80-0           | CM の分だけ設定します。    |              |  |  |  |  |  |
| MeasData Address  | 120                      |                  |              |  |  |  |  |  |
| FINS SA1/DA1/DNA  | 不使用(初期値のままと              | します。)            |              |  |  |  |  |  |
| Cmode Unit No.    | 不使用(初期値のままと              | します。)            |              |  |  |  |  |  |

設定を変更したら、Apply Setting ボタンを押して、設定した内容を MG80-SC に反映します。

Apply Setting

電源を再投入すると PLC リンクが開始されます。

7.5. ラダーの作成

ラダーは三菱電機(株) MC プロトコル 3C フレーム(RS-232C)の場合と同じです。

# 8. オムロン(株) Cモードコマンド(RS-232C)

### 8.1. 準備するもの

以下のものを準備してください。

| No | 品名               | 内容                                              |
|----|------------------|-------------------------------------------------|
| 1  | MG80-SC/MG80-CM/ |                                                 |
|    | デジタルゲージ一式        |                                                 |
| 2  | PLC              | C モードコマンドに対応した PLC                              |
|    |                  | ここでは以下の PLC を例にします。                             |
|    |                  | CP2E-N14DT-A + CP1W-CIF01                       |
| 3  | PC               | •OS : Windows 10                                |
|    |                  | ・設定ツール「MG80-SC_SettingTool」をインストール済             |
|    |                  | ※設定ツールは、ホームページからダウンロードしてください。                   |
| 4  | RS-232C ケーブル     | ここでは DZ254 ケーブル (別売) を使用して PLC のシリアルポートの仕様に合わせて |
|    |                  | 接続します。                                          |
| 5  | LAN ケーブル         | カテゴリ5以上                                         |

下図のように接続してください。

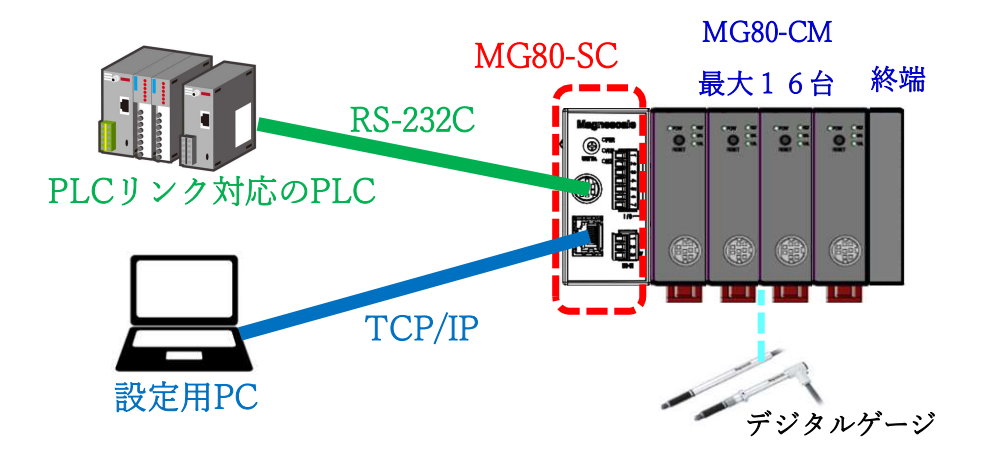

8.2. MG80-SC のスイッチ設定

ドライバーなどを用いてロータリースイッチでユニット ID 設定を設定します。

設定範囲:0~F

MG80-SC は IP アドレス 192.168.0.100、サブネットマスク 255.255.255.0 が初期値ですが、設定変更が可能です。変更した IP アドレスをお忘れの際は、スイッチを F に設定すると初期値で起動します。

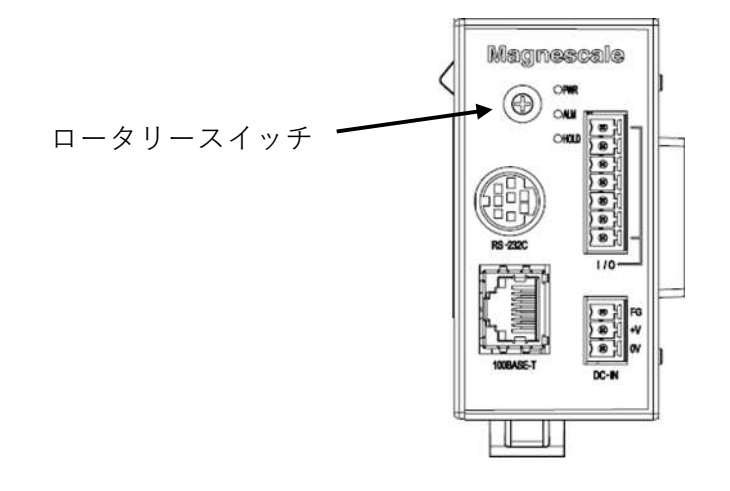

MG80-SCのRS-232C通信設定用のディップスイッチを設定します。 ※設定の詳細は操作説明書を参照してください。

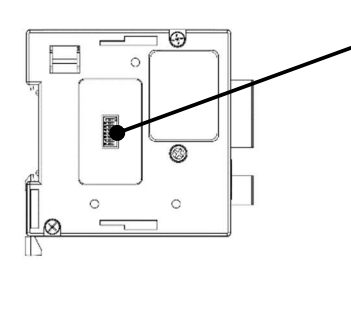

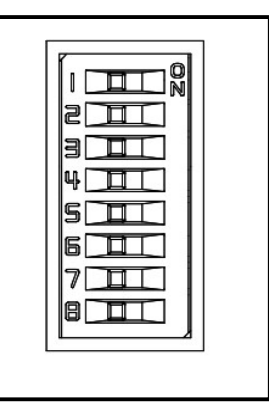

この例では、以下の設定にします。

| 設定項目    | 設定内容   |    | スイッチ番号 |     |     |     |     |    |     |
|---------|--------|----|--------|-----|-----|-----|-----|----|-----|
|         |        | 1  | 2      | 3   | 4   | 5   | 6   | 7  | 8   |
| デリミタ    | CR+LF  | -  | OFF    | -   | -   | -   | -   | -  | -   |
| パリティ    | OFF    | -  | -      | OFF | OFF | -   | -   | -  | -   |
| ストップビット | 1bit   | -  | -      | -   | -   | OFF | -   | -  | -   |
| データ長    | 8bit   | -  | -      | -   | -   | -   | OFF | -  | -   |
| 通信速度設定  | 115200 | ON | -      | -   | -   | -   | -   | ON | OFF |

#### **8.3.** PLCのRS232C設定

| A CONTRACTOR OF A DECKE   AND BIRD                                | 入力時定数 シリバルホート1   シリアルボート                              | ト1(EX)   シリアルポート2   内蔵入 | カ   ^ ルス出力이 ″                  |
|-------------------------------------------------------------------|-------------------------------------------------------|-------------------------|--------------------------------|
| 通信設定<br>で 標準 (9600; 1,7,2,E)<br>・ 1-11 設定 通信速度<br>115200          | パラメータ<br>▼ [8,1,N ▼ 上位リンク                             | E-F                     | リンクチャネル<br>10(デ 7オルト) <u>マ</u> |
| <b>スタートコード</b><br>〒 なし<br>〒 設定 □0x0000 <u>+</u>                   | Tンドコード<br>で 受信// (1)<br>C CRLF<br>C I// コード 設定 0x0000 |                         | PLCリンクリンク方式                    |
| <sup>レスポンス</sup> 整視時間 号機No<br>0 <u></u> x100 ms 0<br>(初期値 5000ms) |                                                       | NT/PLCリンク最大No           | - PLCリンク子局号機Nc                 |
| Modbus Slave Address                                              |                                                       |                         |                                |
|                                                                   |                                                       |                         |                                |

#### MG80-SCの設定に合わせて、以下のように設定します。

8.4. PC のネットワーク設定

"Windows PC 用設定アプリ"をインストールした PC に IP アドレスを設定します。MG80-SC の IP アドレスと同 ーネットワークとなるように PC の IP アドレスを設定してください。

ここでは、MG80-SC が初期値のまま IP アドレス 192.168.0.100、サブネット 255.255.255.0 であるものとして、PC の IP アドレスを以下とします。

| IP アドレス  | : 192.168.0.50  |
|----------|-----------------|
| サブネットマスク | : 255.255.255.0 |

#### 8.5. MG80-SCの設定

PC にインストールした設定ツール「MG80-SC\_SettingTool」を起動します。

起動すると以下の画面になります。

| MG80-SC Setting tool - Version 1.00 Help |             | <u> </u> | × |
|------------------------------------------|-------------|----------|---|
| 192.168.0.100 Connect                    | ID Axis Num |          |   |
|                                          |             |          |   |
|                                          |             |          |   |
|                                          |             |          |   |
|                                          |             |          |   |
|                                          |             |          |   |
|                                          |             |          |   |
|                                          |             |          |   |
|                                          |             |          |   |
|                                          |             |          |   |

MG80-SCのIPアドレスを入力して、Connectボタンを押します。

接続すると以下の画面になります。接続できない場合は、MG80-SC の電源を OFF、設定アプリを終了し、初めからやり直してください。

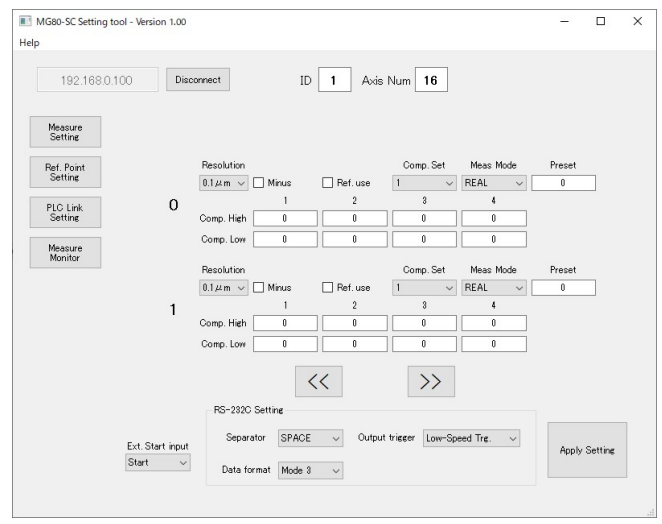

MG80-SCの初回設定時は、接続する全ての測長ユニットの入力分解能、測長ユニットの方向性(入力極性)の設定が必要です。

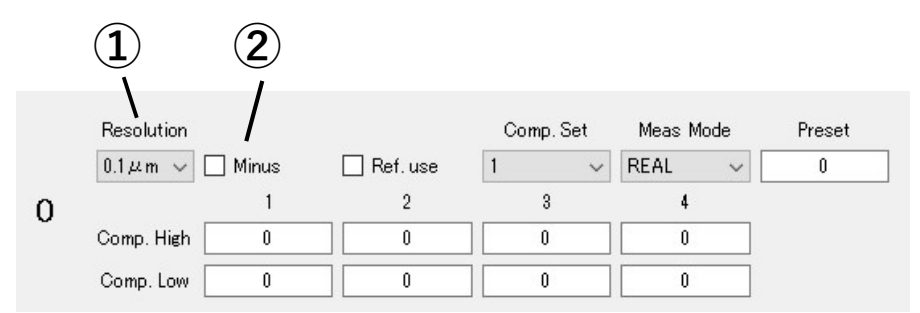

①入力分解能の設定を以下の選択肢から設定します。

- •0.1µm
- •0.5µm
- •1µm
- •5µm
- •10µm

②測長ユニットの方向性(入力極性)を設定します。チェックした場合は、方向性が逆転します。

設定を変更したら、Apply Setting ボタンを押して、設定した内容を MG80-SC に反映します。

Apply Setting

#### PLC Link Setting ボタンを押します。

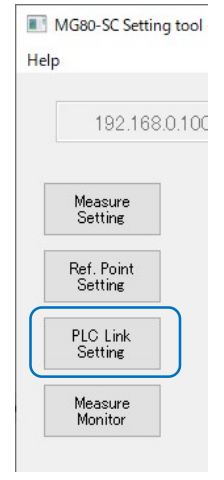

#### 以下の画面になります。

| 192.168            | 0.100 Disconnect  | 1           | ID 1 | Axis  | Num | 16        |       |         |
|--------------------|-------------------|-------------|------|-------|-----|-----------|-------|---------|
|                    | Module Setting    |             |      |       |     |           |       |         |
| Measure<br>Setting | Module IP Address | 192.168.0.1 | 00   |       |     |           |       |         |
|                    | Subnet mask       | 255.255.25  | 5.0  |       |     |           |       |         |
| Setting            | Use PLC-Link      |             |      |       |     |           |       |         |
| PLC Link           | PLC-Link Setting  |             |      |       |     |           |       |         |
| Setting            | PLC IP Address    | 192,168.0.  | 10   |       |     |           |       |         |
| Measure            | PLC Ether port    | 60000       |      |       |     |           |       |         |
| Morntor            | Protocol          | 10 Frame    | ~    | ASCII | ~   | RS-2920 🗸 |       |         |
|                    | Otrl Frag Address | 0           |      |       |     |           |       |         |
|                    | Parameter Address | 0           | 0    |       | 0   | 0         |       |         |
|                    |                   | 0           | 0    |       | 0   | 0         |       |         |
|                    |                   | 0           | 0    |       | 0   | 0         |       |         |
|                    |                   | 0           | 0    |       | 0   | 0         |       |         |
|                    | MeasData Address  | 0           |      |       |     |           |       |         |
|                    | FINS SA1/DA1/DNA  | 1           | 1    |       | 0   |           | 1.10  | 2.1     |
|                    | 0                 |             |      |       |     |           | Apply | Setting |

Use PLC-Link にチェックを入れ、以下を設定します。

# 注意

\_\_\_\_\_ 以下の例では、データレジスタ D100~D519 までを使用します。PLC で使用していない領域を設定してください。

| 設定項目              | 設定値                 |                  |             |  |  |  |
|-------------------|---------------------|------------------|-------------|--|--|--|
| PLC IP Address    | 不使用(初期値のままと         | します。)            |             |  |  |  |
| PLC Ether port    | 不使用(初期値のままと         | 不使用(初期値のままとします。) |             |  |  |  |
| Protocol          | C mode Command      | ASCII            | RS-232C     |  |  |  |
| Ctrl Flag Address | 100                 |                  |             |  |  |  |
| Parameter Address | 200, 220, 240, 260, |                  |             |  |  |  |
|                   | 280, 300, 320, 340, |                  |             |  |  |  |
|                   | 360, 380, 400, 420, |                  |             |  |  |  |
|                   | 440, 460, 480, 500  |                  |             |  |  |  |
|                   | ※接続している MG80-0      | CM の分だけ設定します。    |             |  |  |  |
| MeasData Address  | 120                 |                  |             |  |  |  |
| FINS SA1/DA1/DNA  | 不使用(初期値のままとします。)    |                  |             |  |  |  |
| Cmode Unit No.    | 0                   |                  |             |  |  |  |
|                   | ※接続先の号機 No.を詞       | 没定します。この例では 0 て  | <u>"</u> す。 |  |  |  |

設定を変更したら、Apply Setting ボタンを押して、設定した内容を MG80-SC に反映します。

Apply Setting

電源を再投入すると PLC リンクが開始されます。

#### 8.6. ラダーの作成

①パラメータの変更の例

カウンタモジュール ID が 0(最も MG80-SC メインモジュールに近い MG80-CM)の測長ユニットのプリセット値を 12.3mm にする場合の例です。

カウンタモジュール ID: 0 の段取りパラメータの先頭アドレスは、「MG80-SC\_SettingTool」で Parameter Address に設定した D200 になります。プリセット値は、Offset 0x0000-0x0001 ですので、プリセット値のア ドレスは D200、D201 になります。設定する値は測長ユニットの分解能によります。例えば 0.5μm 分解能の 場合は 0.1μm を 1 として設定します。 ※操作マニュアル参照

操作フラグの先頭アドレスは、「MG80-SC\_SettingTool」で Ctrl Flag Address に設定した D100 になりま す。パラメータ更新は Offset 0x0000、パラメータ更新完了は Offset0x0008 ですので、D100、D108 にな ります。ここで、カウンタモジュール ID:0 は、ビット 0 が対応します(ID1 であればビット 1)。D100 のビット 0 が パラメータ更新、D108 のビット 0 がパラメータ更新完了になります。

この例では、D200+D201 にプリセット値を設定し、D100 のビット0を1 にして、D108 のビット0が1 になれば完了です。

| W10.00                       | +          |     | *  |   | (90)                 |
|------------------------------|------------|-----|----|---|----------------------|
| Setting Start                | *          | +   | *  | + | MOVL(498)<br>&123000 |
| • •                          | *          | . * | .* |   | D200                 |
|                              | <i>1</i> 0 |     | 3  | 2 |                      |
|                              | *          |     |    | ÷ | MOV(021)<br>#1       |
| • •                          | *          |     | *  | + | D100                 |
|                              |            | +   | 4  | 4 |                      |
| =(300)<br>D108<br>Update Com | 2          |     |    |   | MOV(021)<br>#0       |
| #1                           | *          |     |    |   | D100                 |
|                              |            |     |    |   |                      |

②操作コマンドの例

カウンタモジュール ID が 0(最も MG80-SC メインモジュールに近い MG80-CM)の測長ユニットをプリセットする 場合の例です。

操作フラグの先頭アドレスは、「MG80-SC\_SettingTool」で Ctrl Flag Address に設定した D100 になりま す。プリセットリコールは Offset 0x0002、プリセットリコール完了は Offset0x000A ですので、D102、D110 になります。ここで、カウンタモジュール ID:0 は、ビット 0 が対応します(ID1 であればビット 1)。D102 のビット 0 がプリセットリコール、D110 のビット 0 がプリセットリコール完了になります。

この例では、D102のビット0を1にして、D110のビット0が1になれば完了です。

| W10.01                        | £1         | 7.8 |   | 1.0 |   |                |
|-------------------------------|------------|-----|---|-----|---|----------------|
| Preset Star                   | t<br>      |     |   | (4) | * | MOV(021)<br>#1 |
|                               | <u>†</u> 1 | 13  | 3 |     |   | D102           |
|                               |            |     |   |     | 3 |                |
| =(300)<br>D110<br>Preset Comp |            | *   | + |     | + | MOV(021)<br>#0 |
| #1                            | +          |     | + | +   | * | D102           |
|                               |            |     |   |     |   |                |

測長ユニットの測定値を連続取得する場合の例です。

操作フラグの先頭アドレスは、「MG80-SC\_SettingTool」で Ctrl Flag Address に設定した D100 になりま す。測定データ要求は Offset 0x0007、測定データ送信完了は Offset0x000D ですので、D107、D113 になります。ここで、測定データ要求のビット 0 を 1 にすると、全てのカウンタモジュールの測定データを送信します。 連続取得する場合は、D113 のビット 0 が 0 であれば D107 のビット 0 を 1 にするようにします。

測定データの先頭アドレスは、「MG80-SC\_SettingTool」で MeasData Address に設定した D120 になり ます。連続取得した測定データを使用する場合、測定データの上位2バイトと下位2バイトが同じタイミングで 更新されたことを保証する為、測定データ送信完了のタイミングで、測定データを他のアドレスに転送してから使 用します。この例では、D2000~D2047 に測定データを転送します。

|                               | €.         | 12     | * |                |          | *                 |
|-------------------------------|------------|--------|---|----------------|----------|-------------------|
| =(300)<br>D113                |            |        |   |                | æ        | MOV(021)<br>#1    |
| #0                            | €):        | 12     | * | .*             | .*       | D107              |
|                               |            |        |   |                | 2        |                   |
| =(800)<br>D113<br>Data Set Co |            | *      | * | +              | +        | MOV(021)<br>#0    |
| #1                            |            |        | 5 |                | 3        | D107              |
|                               |            | 11     |   | 1              | <i>a</i> | -                 |
|                               | -          | 54<br> |   |                | *        | @XFER(070)<br>&48 |
|                               | ÷1         | 15     |   | $(\mathbf{x})$ | 34<br>-  | D120              |
|                               | <u>*</u> . |        |   |                | ×        | D2000             |
|                               |            |        |   |                |          |                   |

## 9. オムロン(株) FINS コマンド(Ethernet)

### 9.1. 準備するもの

以下のものを準備してください。

| No | 品名               | 内容                                  |
|----|------------------|-------------------------------------|
| 1  | MG80-SC/MG80-CM/ |                                     |
|    | デジタルゲージ一式        |                                     |
| 2  | PLC              | FINS コマンドに対応した PLC                  |
|    |                  | ここでは以下の PLC を例にします。                 |
|    |                  | CP2E-N14DT-A                        |
| 3  | PC               | •OS : Windows 10                    |
|    |                  | ・設定ツール「MG80-SC_SettingTool」をインストール済 |
|    |                  | ※設定ツールは、ホームページからダウンロードしてください。       |
| 4  | スイッチングハブ         |                                     |
| 5  | LAN ケーブル         | カテゴリ5以上                             |

下図のように接続してください。

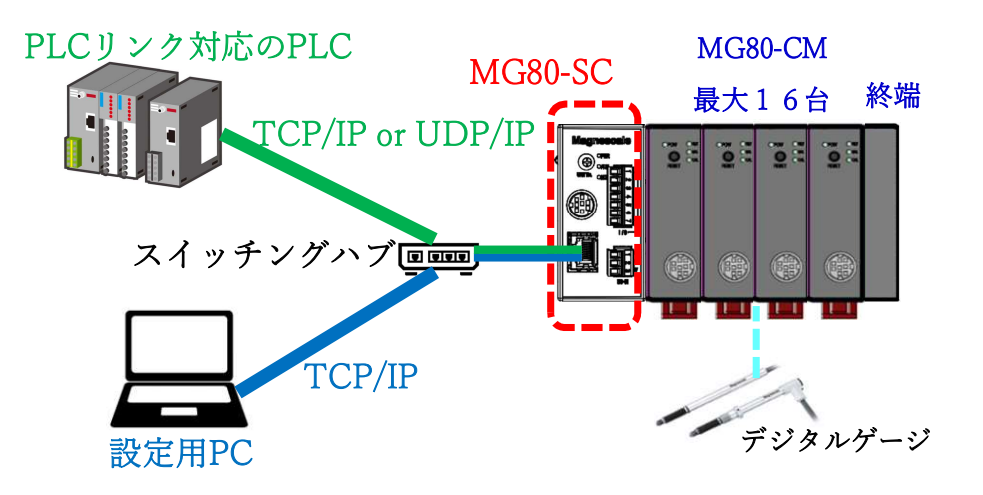

9.2. MG80-SC のスイッチ設定

ドライバーなどを用いてロータリースイッチでユニット ID 設定を設定します。

設定範囲:0~F

MG80-SC は IP アドレス 192.168.0.100、サブネットマスク 255.255.255.0 が初期値ですが、設定変更が可能です。変更した IP アドレスをお忘れの際は、スイッチを F に設定すると初期値で起動します。

ロータリースイッチ -

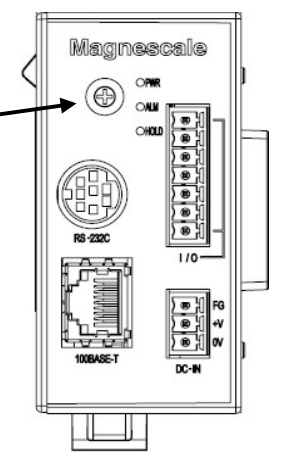

この例では以下とします。

|         | IP アドレス       | サブネットマスク      | ポート番号 |
|---------|---------------|---------------|-------|
| MG80-SC | 192.168.0.100 | 255.255.255.0 | -     |
| PLC     | 192.168.0.10  | 255.255.255.0 | 9600  |
| 設定用 PC  | 192.168.0.50  | 255.255.255.0 | -     |

同一ネットワークとなるように設定してください。

### 9.3. PLCの Ethernet 設定

## 以下のように設定します。

# TCP 接続の例です。UDP の場合は、FINS/UDP 設定を設定してください。

| ルボート1   シリアルボート1(EX)   シリア                                                                                                    | は - ト2 内蔵入力   パ                                                         | *ルス出力0   ベルス出力1   ベル;                                                                                                    | 出力2 / ルス出力                               | 3 内蔵Etherr |
|----------------------------------------------------------------------------------------------------|-------------------------------------------------------------------------|----------------------------------------------------------------------------------------------------|------------------------------------------|------------|
| 7ドレス設定                                                                                                    | 1                                                                       | ⊢IPル-タテ-7゚ル                                                                                                    |                                          |            |
| 192 . 168                                                                                                    | . 0 . 10                                                                |                                                                                                    |                                          | 挿入         |
|                                                                                                    |                                                                         |                                                                                                    |                                          | 8080       |
| サブ ネットマスク 255 . 255                                                                                                    | . 255 . 0                                                               |                                                                                                    |                                          | 同時示        |
| FINS/-ト 쑬号                                                                                                    |                                                                         | 一一斉同報                                                                                                    |                                          |            |
| /-ド番号 1                                                                                                    |                                                                         |                                                                                                    | ○ すべて 0 (4.3)                            | 2BSD)      |
| TCP/IP keep-alive                                                                                                    |                                                                         | <u>.</u>                                                                                                    |                                          |            |
| 0 分 [0:初                                                                                                    | 期値(120)]                                                                |                                                                                                    |                                          |            |
|                                                                                                    |                                                                         | 4                                                                                                    |                                          |            |
| FINS/TCP設定                                                                                                    | FINS/UDP設定                                                              | DNS設定                                                                                                    | 時計自                                      | 動調整        |
|                                                                                                    |                                                                         |                                                                                                    | an an an an an an an an an an an an an a | CP2E-N-N   |
| ▼<br>TCP設定                                                                                                    |                                                                         |                                                                                                    | X                                        | CP2E-N-N   |
| TCP設定<br>IS/TCPポート<br>神刀期値(9600) で ユ・                                                                                                    | - <b>步定義</b> 0                                                          |                                                                                                    | ×                                        | CP2E-N-N   |
| TCP設定<br>IS/TCPポート<br>*刀期値(9600) ( ユ・<br>IS/TCPコネクション設定                                                                                                    | -サ定義 0                                                                  |                                                                                                    | ×                                        | CP2E-N-N   |
| TCP設定<br>IS/TCPホペト<br>*77期値(9600) C 2・<br>IS/TCPコネクション設定<br>Iネク サーハ*クライアント :<br>FINS/TCPサーハ* -                                                                                                    | -サ定義 0<br>接続先IP7ト」自動割<br>0                                              | ſŢFIkeep-alive                                                                                                    | ×                                        | CP2E-N-N   |
| TCP設定<br>IS/TCPポート<br>*刀期値(9600) で ユ・<br>IS/TCPコネクション設定<br>IS/TCPコネクション設定<br>FINS/TCPサーハ -<br>FINS/TCPサーハ -<br>FINS/TCPサーハ -                                                                                                    | ーザ定義 0<br>接続先IP7ト」自動割<br>0<br>0<br>0                                    | ſŢFI keep−alive                                                                                                    | ×                                        | CP2E-N-N   |
| TCP設定<br>IS/TCPホ~ト<br>*初期値(9600) で ユー<br>IS/TCPコネクション設定<br>IX/TCPコネクション設定<br>FINS/TCPサーバ -<br>FINS/TCPサーバ -<br>FINS/TCPサーパ -                                                                                                    | -サ定義 0<br>接続先IP7ト」自動割<br>0<br>0<br>0                                    | 付FI keep-alive                                                                                                    | ×                                        | CP2E-N-N   |
| TCP設定<br>IS/TCPホート<br>*77期値(9600)                                                                                                    | -サ定義 0<br>接続先IP7F                                                       | f†FI keep-alive                                                                                                    | ×                                        | CP2E-N-N   |
| TCP設定<br>IS/TCPホート<br>約期値(9600) (* ユ・<br>IS/TCPコネクション設定<br>FINS/TCPサーバ -<br>FINS/TCPサーバ -<br>FINS/TCPサーハ -<br>FINS/TCPサーハ -                                                                                                    | ーザ定義 0<br>接続先IP7ト」自動割<br>0<br>0<br>0<br>NS/TCPサーハのみ有対                   | 付FI」keep-alive<br>-<br>-<br>-                                                                                                    | ×                                        | CP2E-N-N   |
| TCP設定<br>IS/TCPポート<br>*刀期値(9600)                                                                                                    | -サ"定義 0<br>接続先IP7ト」自動割<br>0<br>0<br>NS/TCPサーハ*のみ有効                      | f]FI keep-alive                                                                                                    | ×                                        | CP2E-N-N   |
| TCP設定<br>IS/TCPはペート<br>*刀明値(9600)                                                                                                    | -サ定義 0<br>接続先IP7ト」自動割<br>0<br>0<br>NS/TCPサーハ*のみ有効                       | ĊŢFI keep−alive<br>-<br>-                                                                                                    | X<br>MEXIC:                              | CP2E-N-N   |
| TCP設定<br>IS/TCPホペト<br>*刀期値(9600) ( ユ・<br>IS/TCPコネクション設定<br>FINS/TCPサーバ -<br>FINS/TCPサーバ -<br>FINS/TCPサーバ -<br>FINS/TCPサーバ -<br>TIP7ト*レスによるフキロテクトをする(FI                                                                                                    | -サ"定義 0<br>接続先IP7ト」自動割<br>0<br>0<br>NS/TCPサーハ*のみ有効                      | (†FI)       keep-alive         -       -         -       -                                                                                                    | ×                                        | CP2E-N-N   |
| TCP設定<br>IS/TCPはペート<br>*刀明値(9600)                                                                                                    | -サ定義 0<br>接続先IP7F」自動割<br>0<br>0<br>NS/TCPサーハ*のみ有効                       | 付FI」keep-alive                                                                                                    | ×                                        | CP2E-N-N   |
| TCP設定<br>IS/TCPホート<br>*刀期値(9600) (* ユ・<br>IS/TCPコネクション設定<br>FINS/TCPサーパ -<br>FINS/TCPサーパ -<br>FINS/TCPサーパ -<br>IP7ト*レスによるプロテクトをする(FI                                                                                                    | -サ"定義 0<br>接続先IP7ト                                                      | ftFI keep-alive                                                                                                    | ×                                        | CP2E-N-N   |
| TCP設定<br>IS/TCPホ~ト<br>*刀期値(9600)                                                                                                    | -サ定義 0<br>接続先IP7ト」自動割<br>0<br>0<br>NS/TCPサーハ'のみ有効                       | (†FI)       keep-alive         -       -         -       -         -       -         -       -         -       -         -       -         -       -         -       -         -       -         -       -         -       -         -       -         -       -         -       -         -       -         -       -         -       -         -       0         -       0         -       0 | ×                                        |            |
| TCP設定           iS/TCPホート           iNJ期値(9600)           C2-           iS/TCPコネクション設定           iPINS/TCPサーハ'           FINS/TCPサーハ'           FINS/TCPサーハ'           FINS/TCPサーハ'           FINS/TCPサーハ'           FINS/TCPサーハ'           FINS/TCPサーハ'           FINS/TCPサーハ'           FINS/TCPサーハ'           GUIDE           TCPコネクション設定           NS/TCPリス(2よるフ'ロテクトをする(FI           INS/TCPサーハ'/>           MS/TCPリン設定           NS/TCPリンション設定           NS/TCPリンション設定           NS/TCPリントドレス           G 自動割付けFINS/-トアト'レス           i keep-alive | -サ"定義 0<br>接続先IP7ト」自動割<br>0<br>0<br>NS/TCPサーハ*のみ有効<br>(で サーハ*<br>0<br>0 | (†FI keep-alive                                                                                                    | ×                                        |            |

#### 9.4. MG80-SC の設定

PC にインストールした設定ツール「MG80-SC\_SettingTool」を起動します。

起動すると以下の画面になります。

| MG80-SC Setting tool - Version 1.00<br>Help |             | <u></u> | × |
|---------------------------------------------|-------------|---------|---|
| 192.168.0.100 Connect                       | ID Axis Num |         |   |
|                                             |             |         |   |
|                                             |             |         |   |
|                                             |             |         |   |
|                                             |             |         |   |
|                                             |             |         |   |
|                                             |             |         |   |
|                                             |             |         |   |
|                                             |             |         |   |

MG80-SCのIPアドレスを入力して、Connectボタンを押します。

| elp |               |         |
|-----|---------------|---------|
| Г   | 192.168.0.100 | Connect |

接続すると以下の画面になります。接続できない場合は、MG80-SC の電源を OFF、設定アプリを終了し、初めからやり直してください。

| 192.168.0.10       | Disc | ionnect [                  | D 1 Axis | Num 16    |             |        |  |
|--------------------|------|----------------------------|----------|-----------|-------------|--------|--|
| Measure<br>Setting |      |                            |          |           |             |        |  |
| Ref. Point         |      | Resolution                 |          | Comp. Set | Meas Mode   | Preset |  |
| Setting            |      | 0.1 $\mu$ m $\sim$ 🗌 Minus | Ref. use | 1 ~       | REAL $\sim$ | 0      |  |
| PLC Link           | 0    | 1                          | 2        | 3         | 4           |        |  |
| Setting            |      | Comp. High 0               |          | 0         | 0           |        |  |
| Measure<br>Monitor |      | Comp. Low 0                | 0        | 0         | 0           |        |  |
|                    |      | Resolution                 |          | Comp. Set | Meas Mode   | Preset |  |
|                    |      | 0.1,4 m 🗸 🗌 Minus          | Ref. use | 1 ~       | REAL $\sim$ | 0      |  |
|                    | 1    | 1                          | 2        | 8         | 4           |        |  |
|                    |      | Comp. High 0               |          | 0         |             |        |  |
|                    |      | Comp. Low 0                | 0        | 0         | 0           |        |  |
|                    |      |                            | <<       | >>        |             |        |  |
|                    |      | RS-232C Setting            |          |           |             |        |  |
|                    |      |                            |          |           |             |        |  |

MG80-SCの初回設定時は、接続する全ての測長ユニットの入力分解能、測長ユニットの方向性(入力極性)の設定が必要です。

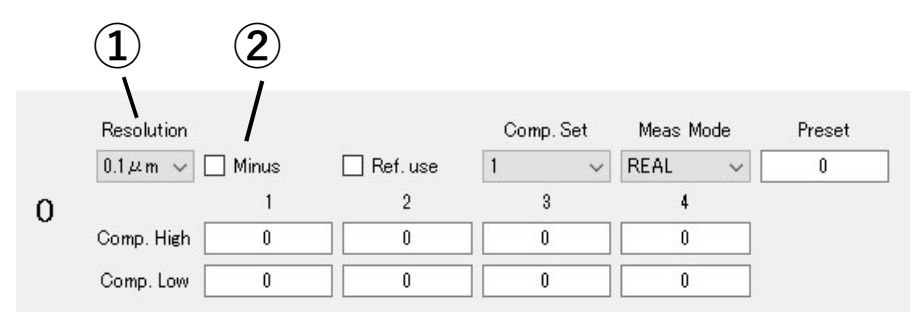

①入力分解能の設定を以下の選択肢から設定します。

- •0.1µm
- •0.5µm
- •1µm
- •5µm
- •10µm

②測長ユニットの方向性(入力極性)を設定します。チェックした場合は、方向性が逆転します。

設定を変更したら、Apply Setting ボタンを押して、設定した内容を MG80-SC に反映します。

Apply Setting

#### PLC Link Setting ボタンを押します。

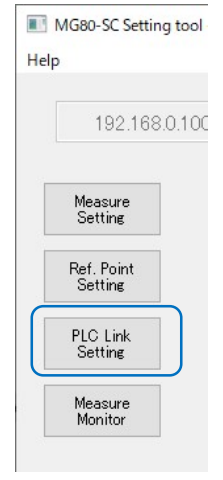

### 以下の画面になります。

| 192.168.           | 0.100 Disconnect                 |                   | ID 1          | Axis Num  | 16        |               |
|--------------------|----------------------------------|-------------------|---------------|-----------|-----------|---------------|
|                    | Module Setting                   |                   |               |           |           |               |
| Measure<br>Setting | Module IP Address                | 192.168.0.        | 192.168.0.100 |           |           |               |
| Def Deint          | Subnet mask                      | 255.255.25        | 55.0          |           |           |               |
| Setting            | Use PLC-Link<br>PLC-Link Setting |                   |               |           |           |               |
| Setting            | PLC IP Address                   | 192.168.0.10      |               |           |           |               |
| Measure            | PLC Ether port                   | 60000<br>1C Frame |               |           |           |               |
| Monitor            | Protocol                         |                   |               | ASCII 🗸 🗸 | RS-2820 ~ |               |
|                    | Otrl Frag Address                | 0                 |               |           |           |               |
|                    | Parameter Address                | 0                 | 0             | 0         | 0         |               |
|                    |                                  | 0                 | 0             | 0         | 0         |               |
|                    |                                  | 0                 | 0             | 0         | 0         |               |
|                    |                                  | 0                 | 0             | 0         | 0         |               |
|                    | MeasData Address                 | 0                 |               |           |           |               |
|                    | FINS SA1/DA1/DNA                 | 1                 | 1             | 0         |           | And Service   |
|                    | Gmode UnitNo                     | 8                 |               |           |           | Apply Setting |

Use PLC-Link にチェックを入れ、以下を設定します。

## 注意

以下の例では、データレジスタ D100~D519 までを使用します。PLC で使用していない領域を設定してください。

| 設定項目              | 設定値                 |               |             |  |  |  |
|-------------------|---------------------|---------------|-------------|--|--|--|
| PLC IP Address    | 192.168.0.10        |               |             |  |  |  |
| PLC Ether port    | 9600                |               |             |  |  |  |
|                   | ※PLC で設定したポート       | 番号に合わせて下さい。   |             |  |  |  |
| Protocol          | FINS command        | Binary        | TCP または UDP |  |  |  |
| Ctrl Flag Address | 100                 | 100           |             |  |  |  |
| Parameter Address | 200, 220, 240, 260, |               |             |  |  |  |
|                   | 280, 300, 320, 340, |               |             |  |  |  |
|                   | 360, 380, 400, 420, |               |             |  |  |  |
|                   | 440, 460, 480, 500  |               |             |  |  |  |
|                   | ※接続している MG80-0      | CM の分だけ設定します。 |             |  |  |  |
| MeasData Address  | 120                 |               |             |  |  |  |
| FINS SA1/DA1/DNA  | ■TCP の場合            |               |             |  |  |  |
|                   | SA1:不使用             |               |             |  |  |  |
|                   | DA1:不使用             |               |             |  |  |  |
|                   | DNA : 0             |               |             |  |  |  |
|                   | PLC 側にネットワークが       | 1 つしかない場合は、通常 | 0 を設定します。   |  |  |  |
|                   | ■UDP の場合            |               |             |  |  |  |
|                   | SA1:100             |               |             |  |  |  |
|                   | MG80-SC の IP アドレ    | スの下位1 バイトを設定し | ます。         |  |  |  |
|                   | DA1:1               |               |             |  |  |  |
|                   | PLC のノードアドレスを討      | 没定します。        |             |  |  |  |
|                   | DNA : 0             |               |             |  |  |  |
|                   | PLC 側にネットワークが       | 1 つしかない場合は、通常 | 0 を設定します。   |  |  |  |
| Cmode Unit No.    | 不使用(初期値のままと         | します。)         |             |  |  |  |

設定を変更したら、Apply Setting ボタンを押して、設定した内容を MG80-SC に反映します。

Apply Setting

電源を再投入すると PLC リンクが開始されます。

9.5. ラダーの作成

ラダーは C モードコマンド(RS-232C)の場合と同じです。

# 10. (株)キーエンス KV モード(上位リンク)(RS-232C)

#### 10.1. 準備するもの

以下のものを準備してください。

| No | 品名               | 内容                                            |
|----|------------------|-----------------------------------------------|
| 1  | MG80-SC/MG80-CM/ |                                               |
|    | デジタルゲージ一式        |                                               |
| 2  | PLC              | KV モード(上位リンク)に対応した PLC                        |
|    |                  | ここでは以下の PLC を例にします。                           |
|    |                  | KV7500 + KV-XL202                             |
| 3  | PC               | •OS : Windows 10                              |
|    |                  | ・設定ツール「MG80-SC_SettingTool」をインストール済           |
|    |                  | ※設定ツールは、ホームページからダウンロードしてください。                 |
| 4  | RS-232C ケーブル     | ここでは DZ254 ケーブル(別売)を使用して PLC のシリアルポートの仕様に合わせて |
|    |                  | 接続します。                                        |
| 5  | LAN ケーブル         | カテゴリ5以上                                       |

下図のように接続してください。

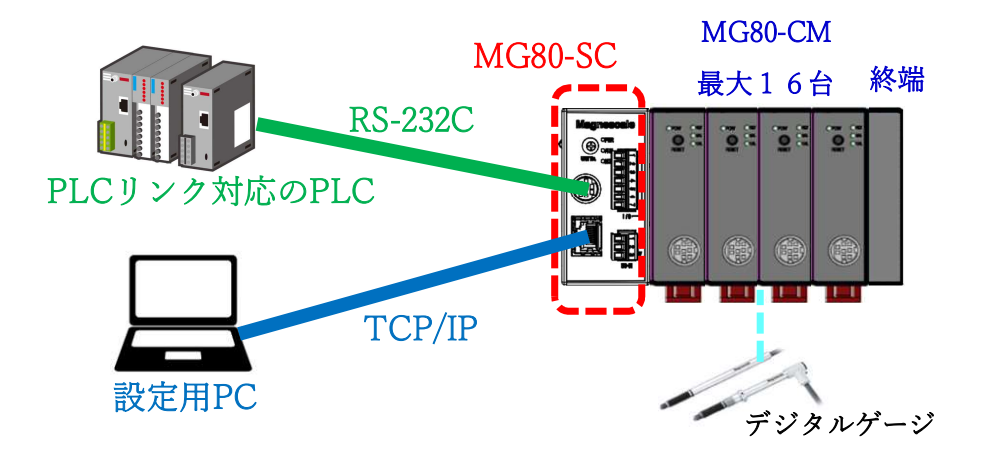

**10.2.** MG80-SC のスイッチ設定

ドライバーなどを用いてロータリースイッチでユニット ID 設定を設定します。

設定範囲:0~F

MG80-SC は IP アドレス 192.168.0.100、サブネットマスク 255.255.255.0 が初期値ですが、設定変更が可能です。変更した IP アドレスをお忘れの際は、スイッチを F に設定すると初期値で起動します。

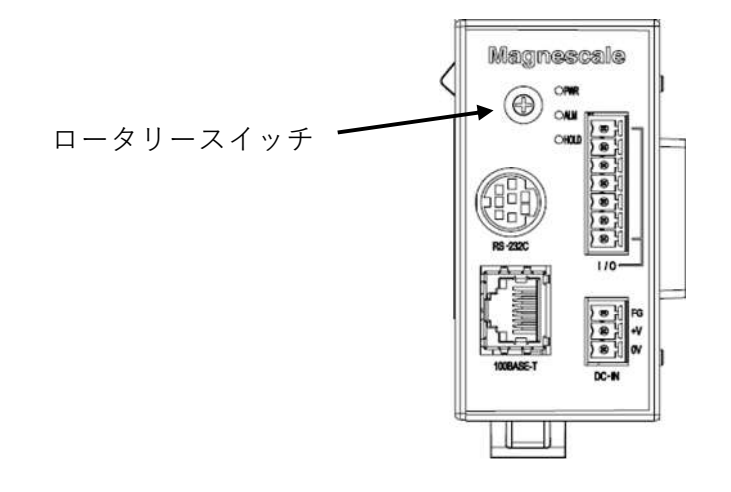

MG80-SCのRS-232C通信設定用のディップスイッチを設定します。 ※設定の詳細は操作説明書を参照してください。

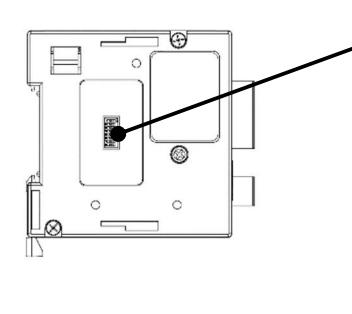

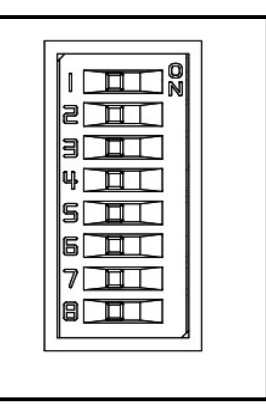

この例では、以下の設定にします。

| 設定項目    | 設定内容   |    |     |    | スイッ | チ番号 |     |     |    |
|---------|--------|----|-----|----|-----|-----|-----|-----|----|
|         |        | 1  | 2   | 3  | 4   | 5   | 6   | 7   | 8  |
| デリミタ    | CR+LF  | -  | OFF | -  | -   | -   | -   | -   | -  |
| パリティ    | Even   | -  | -   | ON | OFF | -   | -   | -   | -  |
| ストップビット | 1bit   | -  | -   | -  | -   | OFF | -   | -   | -  |
| データ長    | 8bit   | -  | -   | -  | -   | -   | OFF | -   | -  |
| 通信速度設定  | 230400 | ON | -   | -  | -   | -   | -   | OFF | ON |

#### **10.3.** PLCのRS232C設定

MG80-SCの設定に合わせて、以下のように設定します。

| E 👎 🖿 🖪               | [1] KV-XL20:   |
|-----------------------|----------------|
| 使用リレー点数               | 64             |
| ユニット間同期機能             |                |
| ユニット間同期機能             | 使用しない(*)       |
| リフレッシュタイミング           | ユニット間同期(*)     |
| OPUデバイス書き込み           |                |
| CPUデバイス読み出し           |                |
| ボート1                  |                |
| 動作モード                 | KV上位リンクモード(*)  |
| インターフェース              | RS-232C(*)     |
| ボーレート                 | 230400bps      |
| データビット長               | 8ビット(*)        |
| スタートビット               | 1ビット(*)        |
| ストップビット               | 1ビット(*)        |
| パリティ                  | 偶数(*)          |
| チェックサム                | <i>t</i> よし(米) |
| RS/CSフロー制御            | しない(*)         |
| 局番                    | 0(*)           |
| <b>ホード2</b><br>(新作用・ド |                |
|                       |                |
|                       | 0600L(¥)       |
|                       | 90000ps(*)     |

**10.4.** PC のネットワーク設定

"Windows PC 用設定アプリ"をインストールした PC に IP アドレスを設定します。MG80-SC の IP アドレスと同 ーネットワークとなるように PC の IP アドレスを設定してください。

ここでは、MG80-SC が初期値のまま IP アドレス 192.168.0.100、サブネット 255.255.255.0 であるものとして、PC の IP アドレスを以下とします。

| IP アドレス  | : 192.168.0.50  |
|----------|-----------------|
| サブネットマスク | : 255.255.255.0 |

### **10.5.** MG80-SC の設定

PC にインストールした設定ツール「MG80-SC\_SettingTool」を起動します。

起動すると以下の画面になります。

| MG80-SC Setting tool - Version 1.00 Help | - | × |
|------------------------------------------|---|---|
| 192.168.0.100 Connect ID Avis Num        |   |   |
|                                          |   |   |
|                                          |   |   |
|                                          |   |   |
|                                          |   |   |
|                                          |   |   |
|                                          |   |   |
|                                          |   |   |
|                                          |   |   |

MG80-SCのIPアドレスを入力して、Connectボタンを押します。

| elp |               |         |
|-----|---------------|---------|
| Г   | 192.168.0.100 | Connect |

接続すると以下の画面になります。接続できない場合は、MG80-SC の電源を OFF、設定アプリを終了し、初めからやり直してください。

| 192.168.0.10       | Dis              | connect          | ID <b>1</b> Axis | Num 16           |                 |        |         |
|--------------------|------------------|------------------|------------------|------------------|-----------------|--------|---------|
| Measure<br>Setting |                  |                  |                  |                  |                 |        |         |
| Ref. Point         |                  | Resolution       |                  | Comp. Set        | Meas Mode       | Preset |         |
| Setting            |                  | 0.1 µm 🗸 🗌 Minus | Ref. use         | 1 ~              | REAL 🗸          | 0      |         |
| PLC Link           | 0                | 1                | 2                | 3                | 4               |        |         |
| Setting            |                  | Comp. High 0     | 0                | 0                | 0               |        |         |
| Measure<br>Monitor |                  | Comp. Low 0      | 0                | 0                | 0               |        |         |
|                    |                  | Resolution       |                  | Comp. Set        | Meas Mode       | Preset |         |
|                    |                  | 0.1µum ∨ 🗌 Minus | Ref. use         | 1 ~              | REAL ~          | 0      |         |
|                    | 1                | 1                | 2                | 3                | 4               |        |         |
|                    |                  | Comp. High 0     | 0                | 0                | 0               |        |         |
|                    |                  | Comp. Low 0      | 0                | 0                | 0               |        |         |
|                    |                  |                  | <<               | >>               |                 |        |         |
|                    |                  | RS-232C Settine  |                  |                  |                 |        |         |
|                    | Ext. Start input | Separator SPAG   | DE 🗸 Outpu       | t trigger Low-Sp | eed Trg. $\sim$ | Apply  | Settine |

MG80-SCの初回設定時は、接続する全ての測長ユニットの入力分解能、測長ユニットの方向性(入力極性)の設定が必要です。

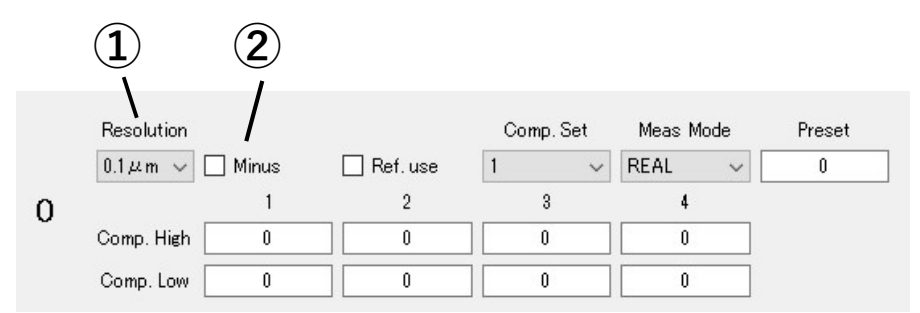

①入力分解能の設定を以下の選択肢から設定します。

- •0.1µm
- •0.5µm
- •1µm
- •5µm
- •10µm

②測長ユニットの方向性(入力極性)を設定します。チェックした場合は、方向性が逆転します。

設定を変更したら、Apply Setting ボタンを押して、設定した内容を MG80-SC に反映します。

Apply Setting

#### PLC Link Setting ボタンを押します。

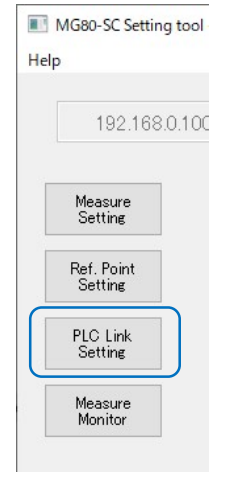

#### 以下の画面になります。

| 192.168.           | 0.100 Disconnect  | :           |     | Axis N | Num | 16        |       |         |
|--------------------|-------------------|-------------|-----|--------|-----|-----------|-------|---------|
|                    | Module Setting    |             |     |        |     |           |       |         |
| Measure<br>Setting | Module IP Address | 192.168.0.1 | 00  |        |     |           |       |         |
| B. (. D. ). (      | Subnet mask       | 255.255.25  | 5.0 |        |     |           |       |         |
| Setting            | Use PLC-Link      |             |     |        |     |           |       |         |
| PLC Link           | PLC-Link Setting  |             |     |        |     |           |       |         |
| Setting            | PLC IP Address    | 192.168.0.  | 10  |        |     |           |       |         |
| Measure            | PLC Ether port    | 60000       |     |        |     |           |       |         |
| Monitor            | Protocol          | 10 Frame    | v   | ASCII  | ~   | RS-2820 ~ |       |         |
|                    | Otrl Frag Address | 0           |     |        |     |           |       |         |
|                    | Parameter Address | 0           | 0   |        | 0   | 0         |       |         |
|                    |                   | 0           | 0   |        | 0   | 0         |       |         |
|                    |                   | 0           | 0   |        | 0   | 0         |       |         |
|                    |                   | 0           | 0   |        | 0   | 0         |       |         |
|                    | MeasData Address  | 0           |     |        |     |           |       |         |
|                    | FINS SA1/DA1/DNA  | 1           | 1   |        | 0   |           |       |         |
|                    |                   |             |     |        |     |           | Apply | Setting |

Use PLC-Link にチェックを入れ、以下を設定します。

## 注意

以下の例では、データレジスタ DM100~DM519 までを使用します。PLC で使用していない領域を設定してく ださい。

| 設定項目              | 設定値                      |               |  |  |  |  |
|-------------------|--------------------------|---------------|--|--|--|--|
| PLC IP Address    | 不使用(初期値のままとします。)         |               |  |  |  |  |
| PLC Ether port    | 不使用(初期値のままとします。)         |               |  |  |  |  |
| Protocol          | KV command ASCII RS-232C |               |  |  |  |  |
| Ctrl Flag Address | 100                      |               |  |  |  |  |
| Parameter Address | 200, 220, 240, 260,      |               |  |  |  |  |
|                   | 280, 300, 320, 340,      |               |  |  |  |  |
|                   | 360, 380, 400, 420,      |               |  |  |  |  |
|                   | 440, 460, 480, 500       |               |  |  |  |  |
|                   | ※接続している MG80-0           | CM の分だけ設定します。 |  |  |  |  |
| MeasData Address  | 120                      |               |  |  |  |  |
| FINS SA1/DA1/DNA  | 不使用(初期値のままと              | します。)         |  |  |  |  |
| Cmode Unit No.    | 不使用(初期値のままと              | します。)         |  |  |  |  |

設定を変更したら、Apply Setting ボタンを押して、設定した内容を MG80-SC に反映します。

Apply Setting

電源を再投入すると PLC リンクが開始されます。

10.6. ラダーの作成

①パラメータの変更の例

カウンタモジュール ID が 0(最も MG80-SC メインモジュールに近い MG80-CM)の測長ユニットのプリセット値を 12.3mm にする場合の例です。

カウンタモジュール ID: 0 の段取りパラメータの先頭アドレスは、「MG80-SC\_SettingTool」で Parameter Address に設定した DM200 になります。プリセット値は、Offset 0x0000-0x0001 ですので、プリセット値の アドレスは DM200、DM201 になります。設定する値は測長ユニットの分解能によります。例えば 0.5μm 分解 能の場合は 0.1μm を 1 として設定します。 ※操作マニュアル参照

操作フラグの先頭アドレスは、「MG80-SC\_SettingTool」で Ctrl Flag Address に設定した DM100 になり ます。パラメータ更新は Offset 0x0000、パラメータ更新完了は Offset0x0008 ですので、DM100、 DM108 になります。ここで、カウンタモジュール ID:0 は、ビット 0 が対応します(ID1 であればビット 1)。 DM100 のビット 0 がパラメータ更新、DM108 のビット 0 がパラメータ更新完了になります。

この例では、DM200+DM201 にプリセット値を設定し、DM100 のビット 0 を 1 にして、DM108 のビット 0 が 1 になれば完了です。

| Main X          |         |   |   |   |   |   |   |   |        |                                           |
|-----------------|---------|---|---|---|---|---|---|---|--------|-------------------------------------------|
|                 | 1       | 2 | 3 | 4 | 5 | 6 | 7 | 8 | 9      | 10                                        |
| 00001           | MR010   |   |   |   |   |   |   |   | MOV. L | DM200<br>Preset Data                      |
| 00002<br>000000 |         |   |   |   |   |   |   |   |        | DM100.0<br>(SET)<br>Parameter U<br>pdate  |
| 00003<br>000003 | DM108.0 |   |   |   |   |   |   |   |        | DM100.0<br>(RES)-<br>Parameter U<br>pdate |

②操作コマンドの例

カウンタモジュール ID が 0(最も MG80-SC メインモジュールに近い MG80-CM)の測長ユニットをプリセットする 場合の例です。

操作フラグの先頭アドレスは、「MG80-SC\_SettingTool」で Ctrl Flag Address に設定した DM100 になり ます。プリセットリコールは Offset 0x0002、プリセットリコール完了は Offset0x000A ですので、DM102、 DM110 になります。ここで、カウンタモジュール ID:0 は、ビット 0 が対応します(ID1 であればビット 1)。 DM102 のビット 0 がプリセットリコール、DM110 のビット 0 がプリセットリコール完了になります。 この例では、DM102 のビット 0 を 1 にして、DM110 のビット 0 が 1 になれば完了です。

| Main X          |         |   |   |   |   |   |   |   |   |                                |
|-----------------|---------|---|---|---|---|---|---|---|---|--------------------------------|
|                 | 1       | 2 | 3 | 4 | 5 | 6 | 7 | 8 | 9 | 10                             |
| 00001<br>000000 | MR010   |   |   |   |   |   |   |   |   | DM102.0<br>—(SET)—<br>Preset   |
| 00002<br>000002 | DM110.0 |   |   |   |   |   |   |   |   | DM102.0<br>—( RES )—<br>Preset |

③測定値の連続取得の例

測長ユニットの測定値を連続取得する場合の例です。

操作フラグの先頭アドレスは、「MG80-SC\_SettingTool」で Ctrl Flag Address に設定した DM100 になり ます。測定データ要求は Offset 0x0007、測定データ送信完了は Offset0x000D ですので、DM107、 DM113 になります。ここで、測定データ要求のビット 0 を 1 にすると、全てのカウンタモジュールの測定データを送 信します。

連続取得する場合は、DM113のビット0が0であればDM107のビット0を1にするようにします。

測定データの先頭アドレスは、「MG80-SC\_SettingTool」で MeasData Address に設定した DM120 にな ります。連続取得した測定データを使用する場合、測定データの上位2バイトと下位2バイトが同じタイミングで 更新されたことを保証する為、測定データ送信完了のタイミングで、測定データを他のアドレスに転送してから使 用します。この例では、DM2000~DM2047 に測定データを転送します。

| Main X          |                                  |   |   |   |   |   |   |                                   |                            |         |
|-----------------|----------------------------------|---|---|---|---|---|---|-----------------------------------|----------------------------|---------|
|                 | 1                                | 2 | 3 | 4 | 5 | 6 | 7 | 8                                 | 9                          | 10      |
| 00001<br>000000 | DM113.0<br>Data Set Co<br>mplete |   |   |   |   |   |   |                                   |                            | DM107.0 |
| 00002<br>000002 | DM113.0                          |   |   |   |   |   |   | BMOV<br>DM120<br>Measure Dat<br>a | DM2000<br>Measure Dat<br>a | #48 -   |

### 11. (株)キーエンス 上位リンク(Ethernet)

### 11.1. 準備するもの

以下のものを準備してください。

| No | 品名               | 内容                                  |
|----|------------------|-------------------------------------|
| 1  | MG80-SC/MG80-CM/ |                                     |
|    | デジタルゲージ一式        |                                     |
| 2  | PLC              | 上位リンクに対応した PLC                      |
|    |                  | ここでは以下の PLC を例にします。                 |
|    |                  | KV7500                              |
| 3  | PC               | •OS : Windows 10                    |
|    |                  | ・設定ツール「MG80-SC_SettingTool」をインストール済 |
|    |                  | ※設定ツールは、ホームページからダウンロードしてください。       |
| 4  | スイッチングハブ         |                                     |
| 5  | LAN ケーブル         |                                     |

下図のように接続してください。

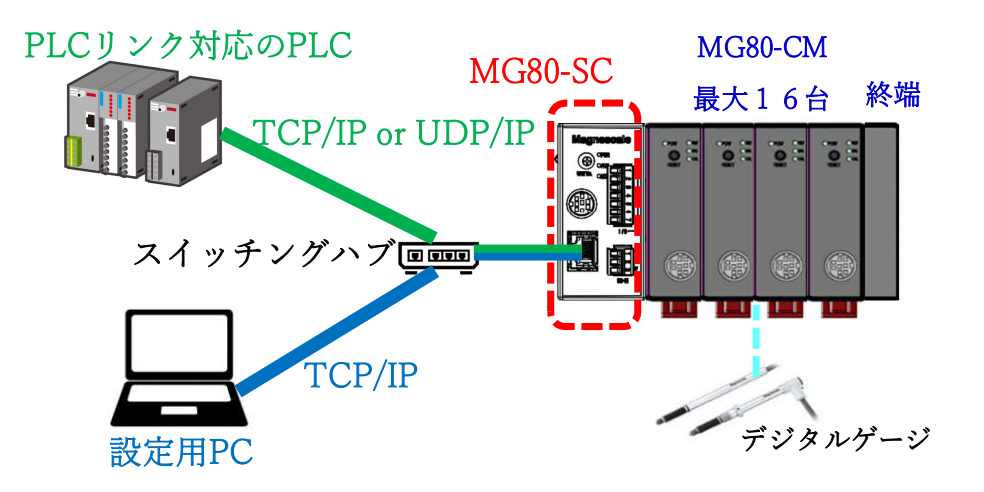

**11.2.** MG80-SC のスイッチ設定

ドライバーなどを用いてロータリースイッチでユニット ID 設定を設定します。

設定範囲:0~F

MG80-SC は IP アドレス 192.168.0.100、サブネットマスク 255.255.255.0 が初期値ですが、設定変更が可能です。変更した IP アドレスをお忘れの際は、スイッチを F に設定すると初期値で起動します。

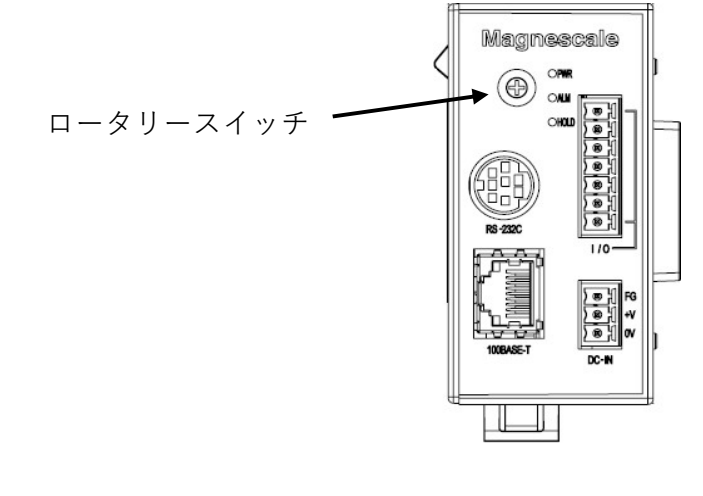

この例では以下とします。

|         | IP アドレス       | サブネットマスク      | ポート番号 |
|---------|---------------|---------------|-------|
| MG80-SC | 192.168.0.100 | 255.255.255.0 | -     |
| PLC     | 192.168.0.10  | 255.255.255.0 | 50000 |
| 設定用 PC  | 192.168.0.50  | 255.255.255.0 | -     |

同一ネットワークとなるように設定してください。

### **11.3.** PLC の Ethernet 設定

## 以下のように設定します。

| ユニット                  | Ф                |
|-----------------------|------------------|
| ユニット選択(1) ユニット設定(2)   |                  |
| ît 🚏 🖂 📬 🐏 🖬 👫 🔮      | [0] KV-7500      |
| 日機能                   | ^                |
| ソケット機能                | 使用しない(*)         |
| □ 基本                  |                  |
| 先頭DM番号                | DM10000          |
| 使用DM数                 | 230              |
| 先頭リレー番号(ch単位設定)       | R30000           |
| 使用リレー点数               | 640              |
| 2萬(音)書(音)             | 100/10Mbco白参b(米) |
| IPアドレス設定方法            | 固定IPアドレス(*)      |
| IPアドレス                | 192.168.0.10     |
| サブネットマスク              | 255.255.255.0    |
| テフォルトケートワェイ           | 0.0.0.0          |
| DNSサーバ                | 0.0.0.0          |
| 受信タイムアウト [s]          | 10               |
| キープアライブ [s]           | 600              |
| □ ユニット間同期機能           |                  |
| ユニット間同期機能             | 使用しない(*)         |
| 周期設定値                 | 500.0            |
| 周期設定単位                | μs( <b>*</b> )   |
| □ ポート番号               |                  |
| ポート番号(KVS,KV COM+,DB) | 8500 ~           |

| ユニット                  |          | ņ    |
|-----------------------|----------|------|
| ユニット選択(1) ユニット設定(2)   |          |      |
| 11 F 🗠 🖓 🚱 🖬 👫 🖣      | [0] KV-  | 7500 |
| キープアライブ [s]           | 600      | ~    |
| □ ユニット間同期機能           |          |      |
| ユニット間同期機能             | 使用しない(*) |      |
| 周期設定値                 | 500.0    |      |
| 周期設定単位                | μs(*)    | -    |
| □ ポート番号               |          |      |
| ポート番号(KVS.KV COM+.DB) | 8500     |      |
| ポート番号(上位リンク)          | 50000    |      |
|                       | 0002     |      |
| ポート番号(システム拡張)         | 8504     | 1    |
| ポート番号(システム拡張2)        | 8506     |      |
| 簡易PLCリンクボート番号(UDP)    | 5001     |      |
| MCプロトコルポート番号(TCP)     | 5000     |      |
| MCプロトコルポート番号(UDP)     | 5000     |      |
| 日 ルーティング設定            |          |      |
| ルーティング設定              | しない(*)   |      |
| □ Ether Net/IP設定      |          |      |
| 自動割付設定                | 有効(*)    |      |
| 割付ビットデバイス先頭番号         | B0000    |      |
| 割付ワードデバイス先頭番号         | W0000    |      |
| リフレッシュ上限数[ワード/スキャ     | 252      | ~    |

#### **11.4.** MG80-SC の設定

PC にインストールした設定ツール「MG80-SC\_SettingTool」を起動します。

起動すると以下の画面になります。

| MG80-SC Setting tool - Version 1.00 |             | - | × |
|-------------------------------------|-------------|---|---|
| 192.168.0.100 Connect               | ID Axis Num |   |   |
|                                     |             |   |   |
|                                     |             |   |   |
|                                     |             |   |   |
|                                     |             |   |   |
|                                     |             |   |   |
|                                     |             |   |   |
|                                     |             |   |   |
|                                     |             |   |   |

MG80-SCの IP アドレスを入力して、Connect ボタンを押します。

| elp |               |         |
|-----|---------------|---------|
| Γ   | 192.168.0.100 | Connect |

接続すると以下の画面になります。接続できない場合は、MG80-SC の電源を OFF、設定アプリを終了し、初めからやり直してください。

| 192.168.0.100      | ) Disc | connect         | D 1 Axis  | Num 16         |             |        |  |
|--------------------|--------|-----------------|-----------|----------------|-------------|--------|--|
| Measure<br>Setting |        |                 |           |                |             |        |  |
| Ref. Point         |        | Resolution      |           | Comp. Set      | Meas Mode   | Preset |  |
| Setting            |        | 0.1μm 🗸 🗌 Minus | Ref. use  | 1 ~            | REAL $\sim$ | 0      |  |
| PLC Link           | 0      | 1               | 2         | 3              | 4           |        |  |
| Setting            |        | Comp. High 0    | 0         | 0              | 0           |        |  |
| Measure<br>Monitor |        | Comp. Low 0     | 0         | 0              | 0           |        |  |
|                    |        | Resolution      |           | Comp. Set      | Meas Mode   | Preset |  |
|                    |        | 0.1µm ∨ 🔲 Minus | Ref. use  | 1 ~            | REAL ~      | 0      |  |
|                    | 1      | 1               | 2         | 8              | 4           |        |  |
|                    |        | Comp. High      |           |                |             |        |  |
|                    |        | Comp. Low 0     |           |                | 0           |        |  |
|                    |        |                 | <<        | >>             |             |        |  |
|                    |        | RS-232C Settine |           |                |             |        |  |
|                    |        |                 | C. Outeur | things I am Ca | ad Tea      |        |  |

MG80-SCの初回設定時は、接続する全ての測長ユニットの入力分解能、測長ユニットの方向性(入力極性)の設定が必要です。

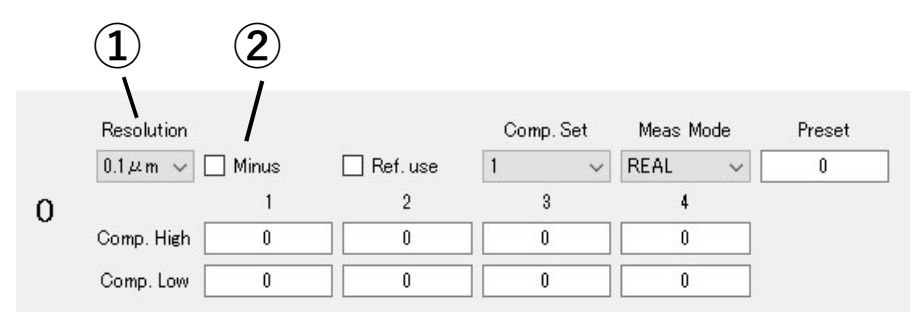

①入力分解能の設定を以下の選択肢から設定します。

- •0.1µm
- •0.5µm
- •1µm
- •5µm
- •10µm

②測長ユニットの方向性(入力極性)を設定します。チェックした場合は、方向性が逆転します。

設定を変更したら、Apply Setting ボタンを押して、設定した内容を MG80-SC に反映します。

Apply Setting

#### PLC Link Setting ボタンを押します。

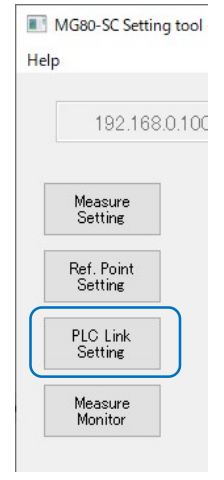

#### 以下の画面になります。

| 192.168.            | 0.100 Disconnect                   |             |     | Axi   | s Num [ | 16        |       |         |
|---------------------|------------------------------------|-------------|-----|-------|---------|-----------|-------|---------|
|                     | Module Setting                     |             |     |       |         |           |       |         |
| Measure<br>Setting  | Module IP Address                  | 192.168.0.1 | 00  |       |         |           |       |         |
|                     | Subnet mask                        | 255.255.25  | 5.0 |       |         |           |       |         |
| Setting             | Use PLC-Link                       |             |     |       |         |           |       |         |
| PLC Link<br>Setting | PLC-Link Setting<br>PLC IP Address | 192,168.0.  | 10  |       |         |           |       |         |
| Measure<br>Monitor  | PLC Ether port                     | 60000       |     |       |         |           |       |         |
|                     | Protocol                           | 1C Frame    | ×   | ASCII | ×       | RS-2320 🗸 |       |         |
|                     | Ctrl Frag Address                  | 0           |     |       |         |           |       |         |
|                     | Parameter Address                  | 0           | 0   |       | 0       | 0         |       |         |
|                     |                                    | 0           | 0   |       | 0       | 0         |       |         |
|                     |                                    | 0           | 0   |       | 0       | 0         |       |         |
|                     |                                    | 0           | 0   |       | 0       | 0         |       |         |
|                     | MeasData Address                   | 0           |     |       |         |           |       |         |
|                     | FINS SA1/DA1/DNA                   | 1           | 1   |       | 0       |           |       |         |
|                     | Cmode UnitNo                       | 0           |     |       |         |           | Apply | Setting |

Use PLC-Link にチェックを入れ、以下を設定します。

## 注意

以下の例では、データレジスタ DM100~DM519 までを使用します。PLC で使用していない領域を設定してく ださい。

| 設定項目              | 設定値                                         |       |  |  |  |  |  |
|-------------------|---------------------------------------------|-------|--|--|--|--|--|
| PLC IP Address    | 192.168.0.10                                |       |  |  |  |  |  |
| PLC Ether port    | 50000                                       |       |  |  |  |  |  |
|                   | ※PLC で設定したポート番号に合わせて下さい。                    |       |  |  |  |  |  |
| Protocol          | KV command         ASCII         TCP または UE |       |  |  |  |  |  |
| Ctrl Flag Address | 100                                         |       |  |  |  |  |  |
| Parameter Address | 200, 220, 240, 260,                         |       |  |  |  |  |  |
|                   | 280, 300, 320, 340,                         |       |  |  |  |  |  |
|                   | 360, 380, 400, 420,                         |       |  |  |  |  |  |
|                   | 440, 460, 480, 500                          |       |  |  |  |  |  |
|                   | ※接続している MG80-CM の分だけ設定します。                  |       |  |  |  |  |  |
| MeasData Address  | 120                                         |       |  |  |  |  |  |
| FINS SA1/DA1/DNA  | 不使用(初期値のままと                                 | します。) |  |  |  |  |  |
| Cmode Unit No.    | 不使用(初期値のままとします。)                            |       |  |  |  |  |  |

設定を変更したら、Apply Setting ボタンを押して、設定した内容を MG80-SC に反映します。

Apply Setting

電源を再投入すると PLC リンクが開始されます。

**11.5.** ラダーの作成

ラダーは(株)キーエンス KV モード (上位リンク) (RS-232C)の場合と同じです。
このマニュアルに記載されている事柄の著作権は当社にあ り、説明内容は機器購入者の使用を目的としています。 したがって、当社の許可なしに無断で複写したり、説明内容 (操作、保守など)と異なる目的で本マニュアルを使用す ることを禁止します。

The material contained in this manual consists of information that is the property of Magnescale Co., Ltd. and is intended solely for use by the purchasers of the equipment described in this manual. Magnescale Co., Ltd. expressly prohibits the duplication of any portion of this manual or the use thereof for any purpose other than the operation or maintenance of the equipment described in this manual without the express written permission of Magnescale Co., Ltd.

Le matériel contenu dans ce manuel consiste en informations qui sont la propriété de Magnescale Co., Ltd. et sont destinées exclusivement à l'usage des acquéreurs de l'équipement décrit dans ce manuel.

Magnescale Co., Ltd. interdit formellement la copie de quelque partie que ce soit de ce manuel ou son emploi pour tout autre but que des opérations ou entretiens de l'équipement à moins d'une permission écrite de Magnescale Co., Ltd.

Die in dieser Anleitung enthaltenen Informationen sind Eigentum von Magnescale Co., Ltd. und sind ausschließlich für den Gebrauch durch den Käufer der in dieser Anleitung beschriebenen Ausrüstung bestimmt.

Magnescale Co., Ltd. untersagt ausdrücklich die Vervielfältigung jeglicher Teile dieser Anleitung oder den Gebrauch derselben für irgendeinen anderen Zweck als die Bedienung oder Wartung der in dieser Anleitung beschriebenen Ausrüstung ohne ausdrückliche schriftliche Erlaubnis von Magnescale Co., Ltd.

## 日本からの輸出時における注意

本製品(および技術)は輸出令別表第1の16の項(外為令別表16の項)に該当します。キャッチオール規制による経済産業省の許可要否につきましては、輸出者様にてご確認ください。

## For foreign customers

**Note:** This product (or technology) may be restricted by the government in your country. Please make sure that end-use, end user and country of destination of this product do not violate your local government regulation.

株式会社マグネスケール

〒 259-1146 神奈川県伊勢原市鈴川 45

MG80-SC1 / MG80-SC2 2-A03-171-0A